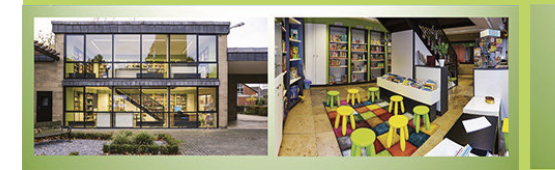

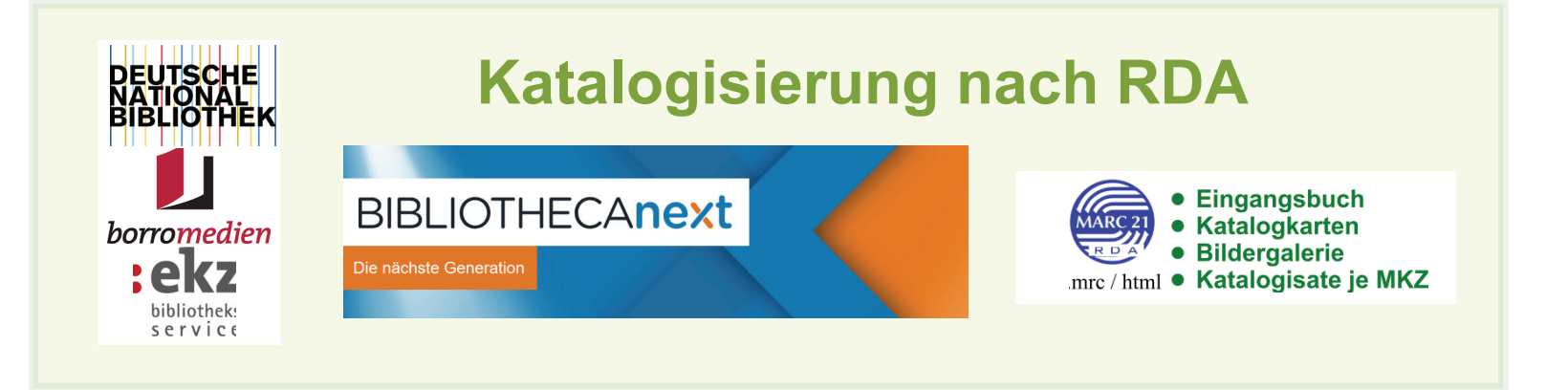

St. Joseph Grevenbroich-Süd MEDIE

SUCHEN UND

AUSWÄHLEN

. . .

- 1. Katalogisierung nach RDA-Standard
  - a. RDA-Datenübernahme über ISBN
  - b. RDA-Erfassung neuer Medien durch Katalogisat-Download
  - c. Programmgestützte Bearbeitung der Katalogisate
- 2. Übernahme Katalogisat-Downloads in BibliothecaNext

**DIE BÜCHEREI** 

ich leih dir was.

- 3. Manuelle Nachbearbeitung nach automatischer Übernahme
  - a. Korrekturen in der BibliothecaNext-Erfassungsmaske
  - b. Besondere Dialoge in der BibliothecaNext-Erfassungsmaske
  - c. Beispiel Erfassung Monographien
  - d. Beispiele Erfassung Digitale Medien
- 4. Etikettenerstellung (Rückenschilder / Reihenbeschriftung)
- 5. BIBLIOTHECANext: Voreinstellung Verwaltungsfelder

# 1 Katalogisierung nach RDA-Standard\*

RDA steht für "Resource Description and Access" und lässt sich ins Deutsche übersetzen als "Ressourcen beschreiben und zugänglich machen". Es handelt sich dabei um das international ausgerichtete Regelwerk zur Erschließung aller Medienarten.

Der Katalogisierungsstandard RDA legt fest, welche Angaben in einer bibliografischen Beschreibung enthalten sein sollen, welchen Informationsquellen man die benötigten Angaben entnimmt und wie und in welcher Reihenfolge diese zu notieren sind. Für die Katalogisierung nach RDA gilt, dass möglichst viele Informationen direkt vom Medium selbst abgeschrieben werden. RDA folgt bei der Erfassung von Ressourcen dem Grundsatz "Nimm, was du siehst!" Die Angaben werden also unmittelbar von der Ressource abgeschrieben – also Übertragen ohne etwas wegzulassen oder abzukürzen.

RDA basiert auf der grundlegenden Unterscheidung von Werk, Expression, Manifestation und Exemplar.

- Das Werk bezeichnet eine intellektuelle oder künstlerische Schöpfung in einer rein geistigen Form (Idee).
- Wird die bisher nur gedachte Idee in eine konkrete Form umgesetzt, beispielsweise in die Sprachlichkeit eines konkreten Textes, so nennt man dies nach RDA Expression. Expressionen sind auch inhaltlich überarbeitete Fassungen, Übersetzungen in andere Sprachen oder vorgelesene Fassungen eines Textes (Lesung). Die Verfilmung einer literarischen Vorlage oder ihre Umsetzung in ein Hörspiel sind eigenständige Werke.
- Eine konkrete Publikation umgesetzt durch einen Verlag oder Herausgeber bezeichnet man als Manifestation. Jede Manifestation hat physische Merkmale, wie etwa Seitenumfang, Bebilderung, Druckformat (Buch) oder die Laufzeit (Hörbuch, Hörspiel). Ändert sich ein physisches Merkmal, wie etwa Seitenumfang, Schriftart und -größe oder das Druckformat, so entsteht eine neue Manifestation. Ein unveränderter Nachdruck wäre hingegen keine neue Manifestation. Formalerschließungen beziehen sich immer auf Manifestationen.
- Schließlich gibt es noch das Exemplar, womit das konkrete Medium auf den Regalbrettern der Bücherei bezeichnet wird. Die Einzigartigkeit eines jeden Exemplars ergibt sich aus den Gebrauchsspuren der Leser, wie etwa dem Kaffeefleck auf der Titelseite oder den Eselsohren im Register, sowie aus allen lokalen Auszeichnungen durch ihre Bücherei (Zugangsnummer, Barcode, Notation), die sich immer auf ein konkretes Exemplar beziehen.

| Ebenen        | Definition                                                                                                 |
|---------------|----------------------------------------------------------------------------------------------------|
| Werk          | Ein Inhalt, der in Beziehung zu einem geistigen Schöpfer steht.                                            |
| Expression    | Die intellektuelle, künstlerische Realisierung eines Werks in Form von Schrift, Ton, Bewegung, Gegenstand. |
| Manifestation | Eine Veröffentlichung / Publikation (physische Verkörperung einer Expression.                              |
| Exemplar      | Das konkrete Medium der Bücherei.                                                                          |

\*Quelle: Katalogisierung mit BIBLIOTHECA, Dr. Oliver Griess - OCLC

Die zu erfassenden Informationen (Merkmale und Beziehungen) heißen nach RDA Elemente. Die wichtigsten Angaben werden Kernelemente genannt, die bei jeder bibliografischen Beschreibung unbedingt zu erfassen sind. Diese bilden das Minimum an Informationen.

Kernelemente sind:

- 1. Identifikator (ISBN, ISSN, EAN)
- 2. Geistige Schöpfer & Beziehungskennzeichen (Verfasser, Künstler, Komponist)
- 3. Haupttitel
- 4. Verantwortlichkeitsangabe (= bisher Verfasserangabe)
- 5. Ausgabebezeichnung
- 6. Erscheinungsort
- 7. Verlagsname
- 8. Erscheinungsdatum
- 9. Haupttitel der Reihe
- 10. Identifikator der Manifestation
- 11. Datenträgertyp
- 12. Umfang
- 13. Bevorzugter Titel des Werkes (Originaltitel)
- 14. Inhaltstyp
- 15. Sprache der Expression

Alle weiteren Angaben werden als Zusatzelemente optional erfasst. Das liegt im Ermessen des Büchereiteams. Zusatzelemente sind:

1.Titelzusatz

2. Mitwirkende & Beziehungskennzeichen (Erzähler, Herausgeber, Übersetzer)

3.Erscheinungsweise

- 4.Medientyp
- 5.Illustrierender Inhalt

Bei Angaben zu Personen (Geistiger Schöpfer / Mitwirkende) wird deren Anteil (Funktion) an der Entstehung des Mediums durch Beziehungskennzeichen deutlich gemacht. Beziehungskennzeichen wie etwa Verfasser, Fotograf, Künstler sind als normierte Liste in der Bibliothekssoftware hinterlegt.

Bei den personenbezogenen Beziehungen gilt nur der geistige Schöpfer als Kernelement, nicht hingegen der Herausgeber oder Übersetzer oder andere Mitwirkende. Es empfiehlt sich aber, die erstgenannten Mitwirkenden der unterschiedlichen Funktionen aufzulisten, um auch die Personensuche als Rechercheoption im eigenen Katalog auszubauen. Beim gedruckten Buch ist die Titelseite die **bevorzugte Informationsquelle**. Bei CDs und DVDs ist die bevorzugte Informationsquelle die Disk selbst beziehungsweise die Beschriftung oder das Etikett darauf.

Findet man eine benötigte Angabe nicht in der bevorzugten Informationsquelle, so bedient man sich der sekundären Informationsquellen. So finden sich bei Büchern erforderliche Angaben häufig im Impressum oder auf der Rückseite des Buches. Bei CDs und DVDs gelten nach RDA das Cover auf dem CD-/DVD-Behältnis oder das beigelegte Booklet als **sekundäre Informationsquellen**.

| Medium          | Reihenfolge der Informationsquellen                                                                              |  |  |  |  |
|-----------------|----------------------------------------------------------------------------------------------------|--|--|--|--|
| Gedrucktes Buch | <ul><li>Titelseite</li><li>Impressum</li></ul>                                                                   |  |  |  |  |
|                 | <ul><li>Cover oder Schutzumschlag</li><li>Rest des Buches</li></ul>                                              |  |  |  |  |
| CD / Tonie      | <ul> <li>Beschriftung oder Etikett auf der Disk</li> <li>Behältnis</li> <li>Begleitmaterial (Booklet)</li> </ul> |  |  |  |  |

Fehlende Informationen können mit Hilfe **externer Informationsquellen** ermittelt werden, beispielsweise einer Internetseite oder eines Verlagsprospektes. Diese Angaben sind in eckige Klammern zu setzen.

Der **Inhaltstyp** ist ein Kernelement und gibt an, in welcher Form das Werk realisiert ist und durch welche Sinnesorgane ein Mediennutzer es wahrnimmt. Es lassen sich auch mehrere Inhaltstypen erfassen, wenn dies sachlich zutrifft.

| Ressource                  | Inhaltstyp                      |
|----------------------------|---------------------------------|
| Buch, Zeitung, Zeitschrift | Text                            |
| CD-ROM / Software          | Computerprogramm                |
| Musik-CD                   | Aufgeführte Musik               |
| Hörbuch                    | Gesprochenes Wort               |
| DVD, Blu-Ray               | Zweidimensionales bewegtes Bild |
| Bilderbuch                 | Unbewegtes Bild                 |

Der **Medientyp** ist ein Zusatzelement und gibt an, ob man zur Nutzung des Mediums ein bestimmtes Gerät benötigt – und falls dem so ist – welche Art von Gerät zum Anschauen oder Abspielen benötigt wird. **Gedruckte Bücher** sind (sieht man von Lesebrillen ab) ohne zusätzliches Gerät lesbar, daher lautet der Eintrag »ohne Hilfsmittel zu benutzen«.

Der Datenträgertyp ist ein Kernelement und bietet den Nutzerinnen entscheidende Hinweise zur Mediennutzung.

| Ressource                        | Datenträgertyp | Medientyp                    |
|----------------------------------|----------------|------------------------------|
| Buch                             | Band           | Ohne Hilfsmittel zu benutzen |
| <ul> <li>Zeitung</li> </ul>      |                |                              |
| <ul> <li>Zeitschrift</li> </ul>  |                |                              |
| CD-ROM                           | Computerdisk   | Computermedium               |
|                                  |                |                              |
| Musik-CD                         | Audiodisk      | Audio                        |
| Hörbuch                          |                |                              |
| • DVD                            | Videodisk      | Video                        |
| <ul> <li>Blu-Ray-Disk</li> </ul> |                |                              |

# 1a. RDA-Datenübernahme über ISBN (Dublettencheck)

### Fremddatenübernahme\*

In einem RDA-Datensatz haben Sie die Möglichkeit, Daten von der Deutschen Nationalbibliothek über den ISBN Dublettencheck zu übernehmen.

Gehen Sie wie folgt vor:

- 1. Öffnen Sie eine neue Manifestation, z.B. für eine neue Monographie.
- 2. Tragen Sie die ISBN im entsprechenden Feld ein. Ist die ISBN bei der Deutschen Nationalbibliothek bekannt, wird die Meldung angezeigt, dass bei der SRU: DNB bereits Treffer vorhanden sind (gelb markierte Meldung).
- 3. Klicken Sie auf den blauen Text: In den folgenden Datenbanken sind bereits Treffer vorhanden.
- 4. Wählen Sie den Datensatz aus, der übernommen werden soll und bestätigen Sie dies mit Übernehmen. Mit der Schaltfläche Abbrechen gelangen Sie zurück zum Katalogisat ohne Datenübernahme.

Alternativ können diese Daten der Deutschen Nationalbibliothek auch Medienweise über deren Webseite heruntergeladen werden. Details siehe Abschnitt 1b, Abbildung 4b, Herunterladen von Katalogisaten als XML-Datei (.mrcx).

Mustervorlage für Monografien

| isor isor   isor isor   isor <th>Neusu</th> <th>ufnahme: Titeldaten leer</th> <th></th> <th></th> <th></th> <th></th> <th></th> <th></th> <th></th> <th>×</th>                                                                                                    | Neusu     | ufnahme: Titeldaten leer                                                                                                    |                         |                                            |   |            |                                         |   |            | ×                |
|----------------------------------------------------------------------------------------------------|-----------|----------------------------------------------------------------------------------------------------|-------------------------|--------------------------------------------|---|------------|-----------------------------------------|---|------------|------------------|
| Normality   Normality                                                                                                    | Iden      | ntifikatoren                                                                                                    |                         |                                            |   |            |                                         | ^ | Spe        | tichern          |
| Versitereticite         Beenvargueeret.         Versitereticite           Menders Schafe/In/I         Beenvargueeret.         Versitereticite           Menders Schafe/In/II         Beenvargueeret.         Versitereticite           Menders Schafe/In/II         Beenvargueeret.         Versitereticite           Menders         Beenvargueeret.         Versitereticite         Beenvargueeret.           Menders         Beenvargueeret.         Versitereticite         Beenvargueeret.           Versitereticite         Beenvargueeret.         Versitereticite         Beenvargueeret.           Versitereticite         Beenvargueeret.         Versitereticite         Beenvargueeret.           Versitereticite         Beenvargueeret.         Beenvargueeret.         Beenvargueeret.           Versitereticite         Beenvargueeret.         Beenvargueeret.         Beenvargueeret.           Versitereticite         Beenvargueeret.         Beenvargueeret.         Beenvargueeret.           Versitereticite         Beenvargueeret.         Beenvargueeret.         Beenvargueeret.           Versitereticite         Beenvargueeret.         Beenvargueeret.         Beenvargueeret.           Versitereticite         Beenvargueeret.         Beenvargueeret.         Beenvargueeret.           Versitereticite         Beenvargue                                                                                                    |           | ISBN                                                                                                    |                         |                                            |   |            | Θ                                       |   | Sch        | ließen           |
| Versitedide Bedenkingsteeric Versite I de off   Marstander Bedenkingsteeric I de off   Wersteeric I de off   Haudbargste I off   Haudbargste I off                                                                                                    |           |                                                                                                    |                         |                                            |   |            | 0                                       |   | E          | ider             |
| International and the set of the set of the  | Vera      | Geistices Schönfer                                                                                                    |                         | Barlahungkang Varfasaar                    |   |            |                                         |   | Exp        | molarn           |
| Ministerio Bischingsterr   Verscherofitisterlange   Internationality   Heightei   Heightei   Tettunationality   Prysecke Bischineting   Uttring   O   Prysecke Bischineting   O   Statting   Tettunationality   Prysecke Bischineting   O   Prysecke Bischineting   O   Prysecke Bischineting   O   Prysecke Bischineting   O   Distrittige   Tettunation   O   Distrittige   Verschineting   Distrittige   Verschineting   Distrittige   Distrittige                                                                                                    | ÷.        | Geninger Schöpfer                                                                                                    |                         | Dezlerungskeiniz, verlasser                |   |            |                                         |   | Schl       | agworte          |
| Versitevoticitekelungste   Notion   Prystacke fackhalung   Utrang   Prystacke fackhalung   Utrang   Notion   Notion                                                                                                    | 1         | Mitwirkender                                                                                                    |                         | Beziehungskennz.                           | • | <b>1</b> 1 | # ⊖                                     |   | - Com      | 19 II on to      |
| Image: section of the section of the sec |           | Verantwortlichkeitsangab                                                                                                    | e                       |                                            |   |            | Θ                                       |   |            |                  |
| Immediate Image: Immediate   Headthif Immediate   Thickuad: Immediate   Prysicka Bisckreaking Immediate   Immediate Immediate   Immediate Immediate   Immediat                                                                                                    | Tito      | 4                                                                                                    |                         |                                            |   |            | •                                       |   | 1/0        | naneh            |
| Titklustic   Pyreskete Beschreibung   Unfang   Unfang   Weiderige   Omer Heflemiter   Omer Heflemiter   Omer                                                                                                    | The       | Haupttitel                                                                                                    |                         |                                            |   |            | Θ                                       |   | Ale        | forland          |
| Prynack Baschelony         Prynack Baschelony         Unitage         AD         In hundhip       Tel         In hundhip       Tel         In hundhif       In hundhip         In hundhif       In hundhip         In hundhif       In hundhip         In hundhif       In hundhip         In hundhif       In hundhip         In hundhif       In hundhip         In hundhif       In hundhip         In hundhif       In hundhip         In hundhip       In hundhip                                                                                                    |           | Titelzusatz                                                                                                    |                         |                                            |   |            | 0                                       |   | spe        | ichem            |
| Pyrasche Beschweinig       Image       Image                                                                                                    |           | THOLOGOL.                                                                                                    |                         |                                            |   |            |                                         |   |            |                  |
| Unitang       Image: Second Second Seco                              | Phy       | vsische Beschreibung                                                                                                    |                         |                                            |   |            | -                                       |   |            |                  |
| NO         I hinking       Tete         I develop       odee Hifkamilit ja bendaten         I develop       and         Darentsagering       Band         I for Aberengevermerk       I develop         Veroterdictungs sagstein       I develop         Erschenungstatum       I develop         Erschenungstatum       I develop         Statigte fielder       I develop         Ausgabetezeichnung       I develop         Statigte fielder       I develop         Medensen       I develop         Statu der Thelaufnahmer Engesteint       I develop         Statu der Thelaufnahmer Engesteint       I develop         Medensen       I develop         Statu der Thelaufnahmer Engesteint       I develop         Statu der Thelaufnahmer Engesteint       I develop         Medensen       I develop         Statu der Thelaufnahmer Engesteint       I develop         Statu der Thelaufnahmer Engesteint       I develop         Medensen       I develop         Statu der Thelaufnahmer Engesteint       I develop         Statu der Thelaufnahmer Engesteint       I develop         Statu der Thelaufnahmer Engesteint       I develop         Statu der Thelaufnahmer Engest                                                                                                    |           | Umfang                                                                                                    |                         |                                            |   |            | Θ                                       |   |            |                  |
| kinaling Tet   Medienting One Hithmitel a) Senders   Detertingentyp Band   Erscheinungsangerennen.   Vertingstrutungsangeren   Vertingstrutungsangeren   Einscheinungsattel   Einscheinungsattel   Zahaug menhalts der   Zahaug menhalts der   Zahaug menhalts der   Statter erstell   Statter erstell   Muschnenungsattel   Of   Statter erstell   Muschnenungsattell   Of   Statter erstell   Muschnenungsattell   Of   Statter erstell   Muschnenungsattell   Of   Statter erstell   Mediersenzeichen   Offer   Mediersenzeichen   Offer   Offer   Offer   Statte der Thetautnahme   Einderennungsete   Offer   Offer   Offer   Offer   Offer   Offer   Offer   Offer   Offer   Offer   Offer   Offer   Offer   Offer   Offer   Offer   Offer   Offer   Offer   Offer   Offer   Offer   Offer   Offer   Offer   Offer   Offer   Offer   Offer   Offer   Offer   Offer                                                                                                    | INC       |                                                                                                    |                         |                                            |   |            |                                         |   |            |                  |
| Medientyp avea Hältymittel au senutean   Datentragentyp Band   Erscheikingsermant   Wordentrichungsangeten   Erscheikungsatum   Erscheikungsatum   Erscheikungsatum   Erscheikungsatum   Portentrichungsangeten   Operationen   Protentrichungsatum   Erscheikungsatum   Erscheikungsatum   Portentrichungsatum   Portentrichungsatur   Portentrichungsatur   Portentrichungsatur   Portentrichungsatur   Portentrichungsatur   Portentrichungsatur   Portentrichungsatur   Portentrichungsatur   Portentrichungsatur   Portentrichungsatur </td <td>н</td> <td>Inhaltstyp</td> <td></td> <td>Text</td> <td>•</td> <td></td> <td>Θ</td> <td></td> <td></td> <td></td>                                                                                                    | н         | Inhaltstyp                                                                                                    |                         | Text                                       | • |            | Θ                                       |   |            |                  |
| Distribution Output   Fachemagneement   Vertagenane   Erscheimungstahm   Erscheimungstahm   Erscheimungstahm   Erscheimungstahm   Oot   Bahe   Auspabedezeichnung   Oot   Strakte   Oot   Strakte   Oot   Oot   Oot   Oot   Oot   Oot   Strakte   Medensupple   Oot   Syttemate   Oot   Sytemate   Oot                                                                                                    |           | Medientyp                                                                                                    |                         | ohne Hilfsmittel zu benutzen               | • |            | Θ                                       |   |            |                  |
| Image: Section spectrum   Image: Section spectrum   Image: Sect                                                                                                    |           | Datenträgertyp                                                                                                    |                         | Band                                       |   |            | Θ                                       |   |            |                  |
| Erscheinungsdrumerk         Verlagsname         Erscheinungsdrum         Erscheinungsdrum         Erscheinungsdrum         Erscheinungsdrum         Erscheinungsdrum         Erscheinungsdrum         Erscheinungsdrum         Erscheinungsdrum         Erscheinungsdrum         Erscheinungsdrum         Erscheinungsdrum         Erscheinungsdrum         Erscheinungsdrum         Sonstgef eider         Variagseise Enstate         Sprache         Deutsch         Sprache         Sprache         Status der Tätslaufnahme         Status der Tätslaufnahme         Medeanset         Sprache         Sprache         Gedersenzeichen         Syttemaßk                                                                                                    | L.        | -                                                                                                    |                         |                                            |   |            | ΘΟ                                      |   |            |                  |
| Findbauggermank       Image: Control of Control of Control                               |           |                                                                                                    |                         |                                            |   |            | 0                                       |   |            |                  |
| Versagname       O         Erscheinungsatum       O         Erscheinungsatum       O         Sonstge Felder       O         Ausgabelezeichnung       O         Syrsche       Deutsch         Syrsche       O         Syrsche       Deutsch         Syrsche       O         Status der Tatlaunahme       Eingestellet         Medernet       O         Status der Tatlaunahme       Eingestellet         Medernet       O         Syrsche       Deutsch         Status der Tatlaunahme       Eingestellet         Medernet       O         Systemasik       O         Systemasik       O         Systemasik       O         Systemasik       O         Systemasik       O         Systemasik       O         Systemasik       O         Systemasik       O                                                                                                    | Erse      | cheinungsvermerk<br>röffentlichungsangaben                                                                                                    |                         |                                            |   |            |                                         |   |            |                  |
| Erscheinungsaht     Gesamttistengaben   Reihe   Haugtleit der Reihe   Zählung innerhalb der   keite     Of     Sonstige Felder     Ausgabebezeichnung   Erscheinungsweise   Erscheinungsweise   Bistus der Titistanhame   Eingearbeitet   Medensenzeichen   Stats der Titistanhame   Eingearbeitet   Stats der Titistanhame   Systemalik                                                                                                    |           | Verlagsname                                                                                                    |                         |                                            |   | ו          | Θ                                       |   |            |                  |
| Erscheinungsdahum Erscheinungsjäht     Erscheinungsdahum      Gesamttribtiongaben   Rehe     Hauptötel der Rehe     Zhlung ninnehab der     Zhlung ninnehab der     Zhlung ninnehab der     Sostige Felder     Auspäbebezeichnung     Sustige Felder     Auspäbebezeichnung     Sostige Felder     Auspäbebezeichnung     Sprache   Deutsch     Sprache   Medengruppe   Medengruppe   Status der Titelaufnahme   Engearbeitet   Medenstenzeichen   Systematik                                                                                                    |           | Erscheinungsort                                                                                                    |                         |                                            |   | )          | Θ                                       |   |            |                  |
| Contention     Contraction     Contraction                                                                                                    |           | Erscheinungedatu                                                                                                    | on.                     | Erechainumeishr                            |   | 1          | ě                                       |   |            |                  |
| Gesamtiftetangaben   Rehe   Hauptiftet der Reihe   Zählung innerhalb der   Zählung innerhalb der   Rehe   Osstäge felder   Ausgabebezeichnung   Erschenungsweise   Erschen Einheit   Og   Spräche   Deutsch   Zusammerfässung des   inhalts   Mediengruppe   Medienant   Medienant   Medienant   Medienant   Medienant   Medienant   Medienant   Medienant   Medienant   Medienant   Medienant   Medienant   Ogsplie                                                                                                    |           | Lischemungsdatur                                                                                                    |                         | Lovienergijon                              |   | ·          | 00                                      |   |            |                  |
| Gesamtittelangaben Schlasgidne   Reihe Image: Construction of the construction of the construction                                      |           |                                                                                                    |                         |                                            |   |            | 0                                       |   |            |                  |
| Nethe     Haupditel der Reihe     Zahlung innerhalb der   Reihe     Sonstige Felder     Ausgabebezeichnung   P   Erscheinungsweise   Enzelne Einhalt   Sprache   Deutsch   Zusammerfassung des   Inhalts     Werwaltungskeider   Mediengruppe   Mediensti   Medienstiellet   Medienstiellet   Medienstiellet   Systematik                                                                                                    | Ges       | samttitelangaben                                                                                                    |                         |                                            |   |            |                                         |   | Schl       | 3gworte          |
| Zihlung inerhalb der   Zihlung inerhalb der   Reine   Sonstige Felder   Ausgabetezeichnung   Erscheinungsweise   Enzehne Einheit   Sprache   Deutsch   Zusammenfassung des   Inhalts                                                                                                    | Re        | Hourstille der Reih                                                                                                    | 0                       |                                            |   | 1          | 0                                       |   |            |                  |
| Zahung membao ber   Reihe     Sonstige Felder     Ausgabebezeichnung     Ausgabebezeichnung     Erscheinungsweise     Erscheinungsweise                                                                                                    |           | Tradputer der Heim                                                                                                    |                         |                                            |   | ,<br>,     | 0                                       |   |            |                  |
| Als VogBage<br>speichem         Ausgabebezeichnung         Ausgabebezeichnung         Erscheinungsweise         Erscheinungsweise         Erscheinungsweise         Erscheinungsweise         Sprache         Deutsch         O         Zusammenfassung des         Inhalts         Verwaltungsleider         Mediengruppe         Status der Titelaufnahme         Eingearbeitet         Neckenart         Medienkennzeichen         Systemätik                                                                                                    |           | Zahlung innemalo<br>Reihe                                                                                                    | der                     |                                            |   | J          | Θ                                       |   | <u>V</u> ο | lagen            |
| Sonstige Felder          Ausgabebezeichnung       Image Seider         Erscheinungsweise       Einzelne Einheit       Image Seider         Sprache       Deutsch       Image Seider         Zusammenfassung des image Seider       Image Seider       Image Seider         Mediengruppe       Image Seider       Image Seider         Medienart       Monographie       Image Seider         Medienkennzeichen       Image Seider       Image Seider         Status der Titelaufnahme       Eingearbeitet       Image Seider         Medienkennzeichen       Image Seider       Image Seider         Medienkennzeichen       Image Seider       Image Seider                                                                                                    |           |                                                                                                    |                         |                                            |   |            | ΘΟ                                      |   | Als        | /oglage<br>ichem |
| Ausgabebezeichnung Ausgabebezeichnung Erscheinungsweise Einzelne Einheit  Sprache Deutsch  Deutsch  Co  Verwaltangsfelder  Verwaltangsfelder  Mediengruppe  Status der Titelaufnahme Eingearbeitet  Medienkennzeichen  Medienkennzeichen                                                                                                    | 84-       | nation Folder                                                                                                    |                         |                                            |   |            | •                                       |   |            |                  |
| Erscheinungsweise       Einzelne Einheit       Image: Comparison of the second of the second                                        | 201       | isage / elder                                                                                                    |                         |                                            |   |            | _                                       |   |            |                  |
| Externe genom       •         Sprache       Deutsch         Zusammenfassung des<br>Inhalts       •         Verwaltungsleider       •         Mediengruppe       •         Status der Titelaufnahme       Eingearbeitet         Medienart       Monographie         Nedienkennzeichen       •         Systematik       •                                                                                                    |           | Ausgabebezeichnung                                                                                                    |                         |                                            |   |            | Θ                                       |   |            |                  |
| Strache       Deutsch       Image: Constraint of the straint of the straint o                                       |           | Ausgabebezeichnung                                                                                                    |                         | ter Fick til                               |   |            | Θ                                       |   |            |                  |
| Zusammenfassung des inhalts       Image: Selder         Verwaltungsfelder       Image: Selder         Mediengruppe       Image: Selder         Medienart       Monographie         Medienkennzeichen       Image: Systematik         Systematik       Image: Selder                                                                                                    | Į         | Ausgabebezeichnung<br>Erscheinungsweise                                                                                                    | Einze                   | ine Einheit                                | • |            | Θ                                       |   |            |                  |
| Verwaltungsleider <ul> <li>Mediengruppe</li> <li>Status der Titelaufnahme</li> <li>Eingearbeitet</li> <li>Medienart</li> <li>Monographie</li> <li>Systematik</li> <li>O</li> </ul>                                                                                                    | I         | Ausgabebezeichnung<br>Erscheinungsweise<br>Sprache                                                                                                    | Einze                   | ine Einheit<br>sch                         | • |            | Θ<br>Θ<br>Θ                             |   |            |                  |
| Verwaltangsfelder <ul> <li>Mediengruppe</li> <li>Status der Titelaufnahme</li> <li>Eingearbeitet</li> <li>Medienart</li> <li>Monographie</li> <li>Systematik</li> <li>Systematik</li> </ul>                                                                                                    | I         | Ausgabebezeichnung<br>Erscheinungsweise<br>Sprache<br>Zusammenfassung des<br>Inhalts                                                                     | Einze                   | ine Einheit<br>sch                         | • |            | 0<br>0<br>0                             |   |            |                  |
| Medlengruppe       •       •         Status der Titelaufnahme       Eingearbeitet       •         Medlenart       Monographie       •         Medlenkennzeichen       •       •         Systematik       •       •                                                                                                    | I         | Ausgabebezeichnung<br>Erscheinungsweise<br>Sprache<br>Zusammenfassung des<br>Inhalts                                                                     | Einze                   | ine Einheit<br>sch                         | • |            | 0<br>0<br>0                             |   |            |                  |
| Status der Titelaufnahme     Eingesrbeitet     •       Medienart     Monographie     •       Medienkennzeichen     •     •       Systematik     •     •                                                                                                    | ll<br>Ven | Ausgabebezeichnung<br>Erscheinungsweise<br>Sprache<br>Zusammenfassung des<br>Inhalts<br>waltungsfelder                                                   | Einze                   | ine Einheit<br>sch                         | • |            | 0                                       |   |            |                  |
| Medienart     Monographie       Medienkennzeichen     •       Systemalik     •                                                                                                    | Ven       | Ausgabebezeichnung Erscheinungsweise Sprache Zusammenfassung des Inhalts waltungsfelder Medlengruppe                                                     | Einze                   | ine Einheit<br>sch                         | • |            | 0<br>0<br>0<br>0<br>0                   |   |            |                  |
| Medienkennzeichen     •       Systematik     •                                                                                                    | Ver       | Ausgabebezeichnung Erscheinungsweise Sprache Zusammenfassung des Inhalts waltungsfelder Mediengruppe Status der Titelaufnahme                            | Einze                   | ine Einheit<br>sch                         | • |            | 0<br>0<br>0<br>0                        |   |            |                  |
| Systematik O                                                                                                    | Ver       | Ausgabebezeichnung Erscheinungsweise Sprache Zusammenfassung des Inhalts waltungsfelder Mediengruppe Status der Titelaufnahme Medienart                  | Einze<br>Deuti<br>Einge | ine Einhelt<br>sch<br>earbeitet            | • |            | 0<br>0<br>0<br>0                        |   |            |                  |
| aysterinaux.                                                                                                    | Ver       | Ausgabebezeichnung Erscheinungsweise Sprache Zusammenfassung des Inhalts waltungsfelder Mediengruppe Status der Titelaufnahme Medienart Mediensenzeichen | Einze                   | ine Einheit<br>sch<br>earbeitet<br>graphie | • |            | 000000000000000000000000000000000000000 |   |            |                  |
|                                                                                                    | Ver       | Ausgabebezeichnung Erscheinungsweise Sprache Zusammenfassung des Inhalts Mediengruppe Status der Titelaufnahme Medienart Medienkenzeichen                | Einze                   | ine Einheit<br>sch<br>earbeitet<br>graphie | • |            |                                         |   |            |                  |

Abb 1a Mustervorlage OCLC

## 1b. Erfassung neuer Medien durch Katalogisat-Download

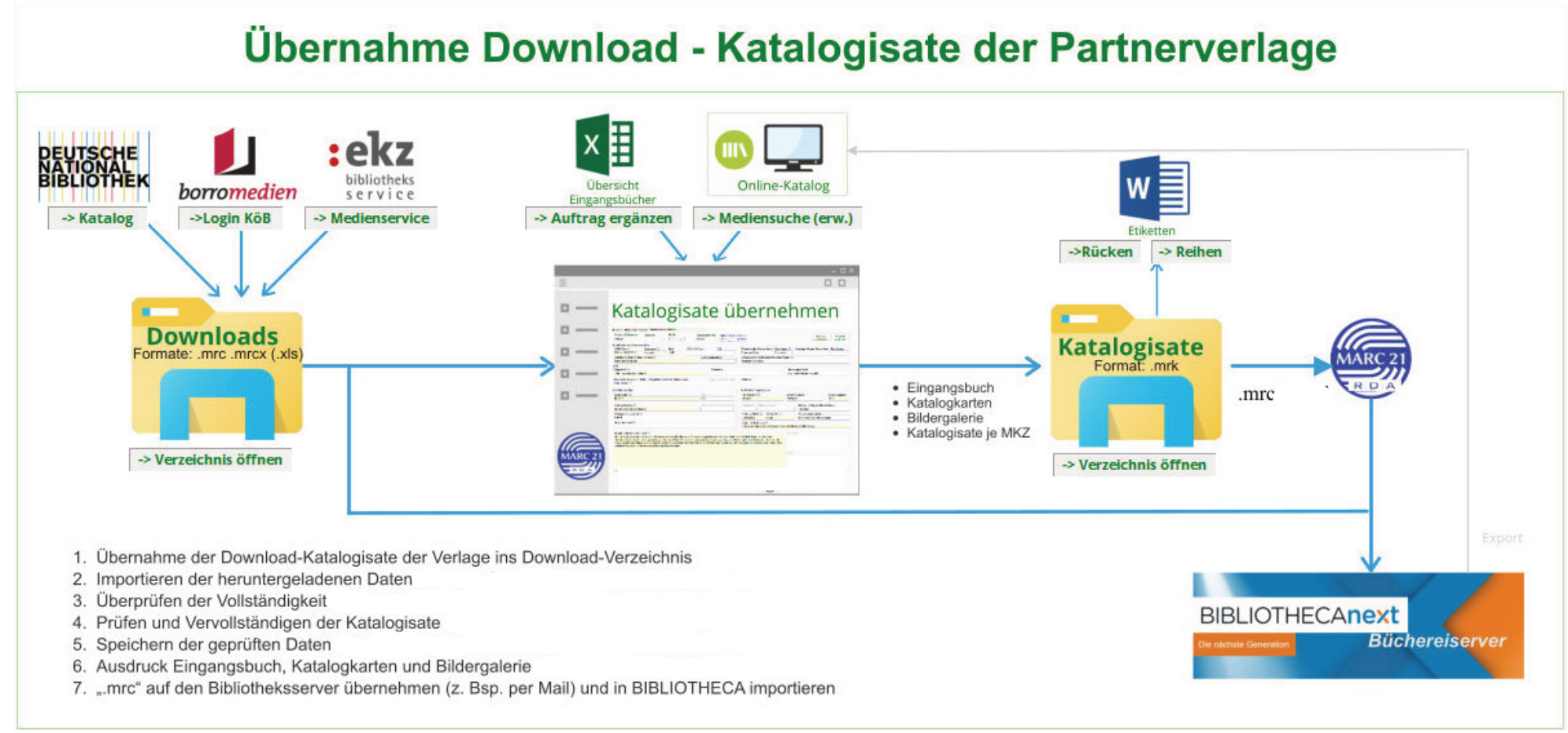

Abb 1b Übersicht Katalogisatdownload

### Schritt 1: Download

### - Vorgehen beim Verlag Borromedien

• Starten Internetseite:

"https://www.borromedien.de/"

- Menüleiste (ganz oben rechts): "
- Auswählen:
- Auswählen: Button

"LOGIN" "Mein Konto" (ganz oben, zweite von rechts) "Katalogisatdaten-Download"

Es erscheinen folgende Masken:

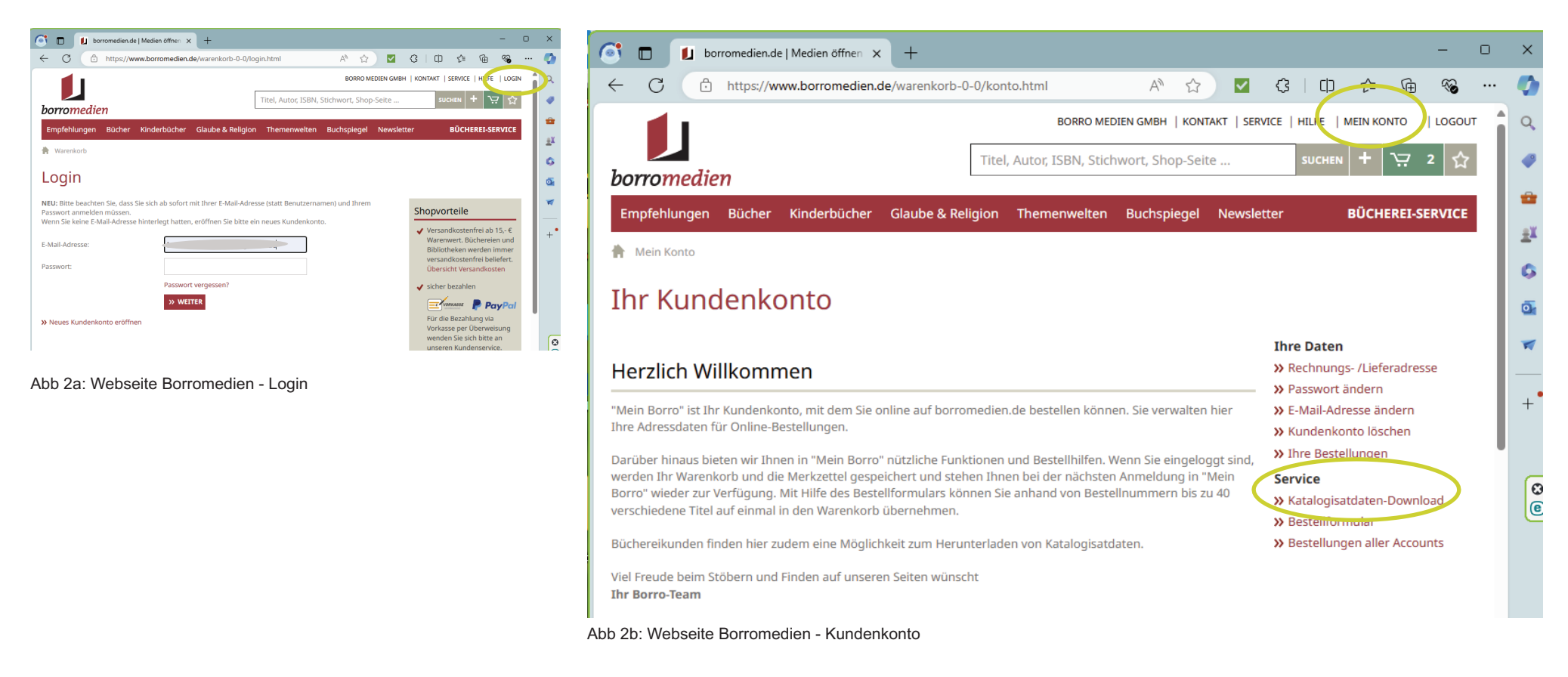

Es werden alle Aufträge aufgelistet – der neueste Auftrag zuerst.

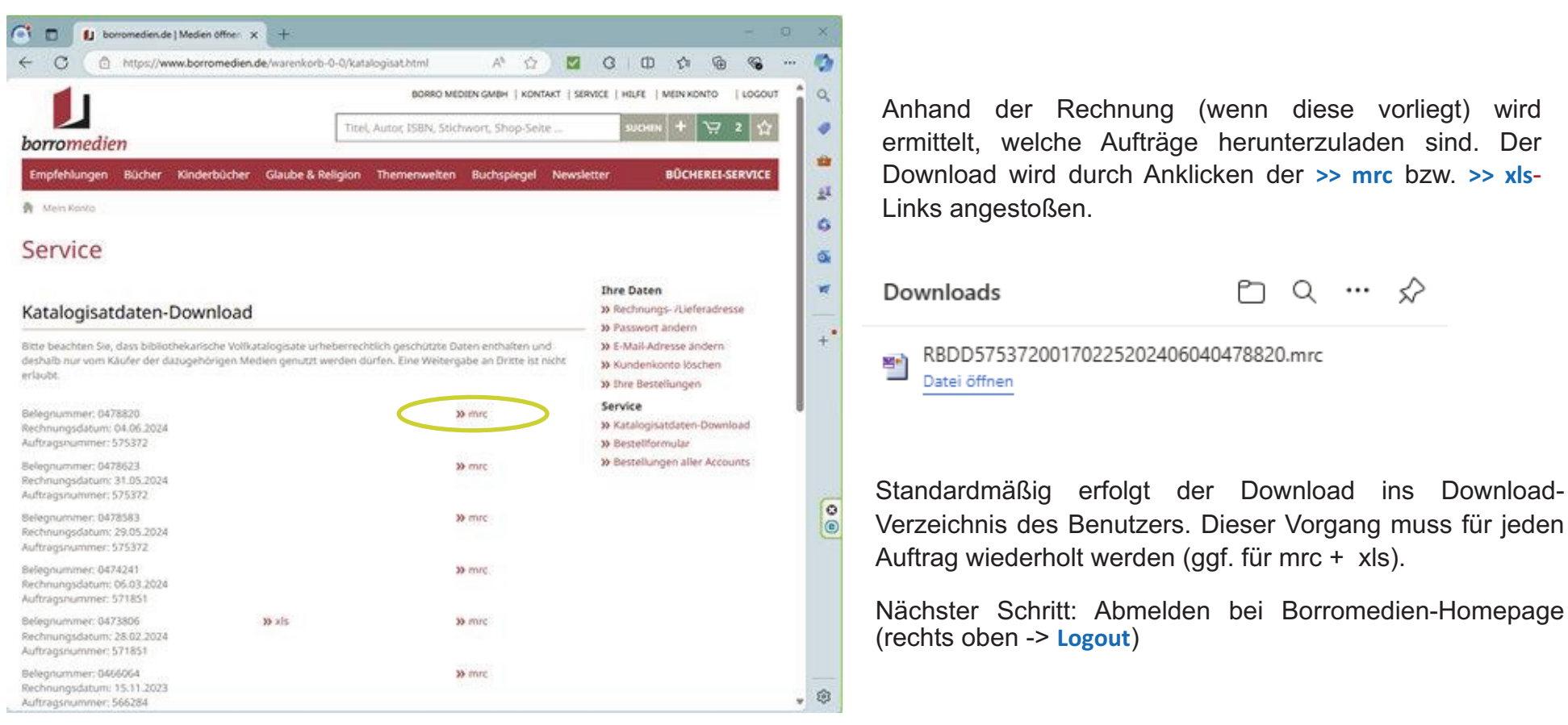

Abb 3: Webseite Borromedien - Downloads

9

### - Vorgehen bei EKZ

Der Katalogisat-Download wird durch EKZ per Mail an die Bücherei geschickt:

Katalogisat-1716412027121

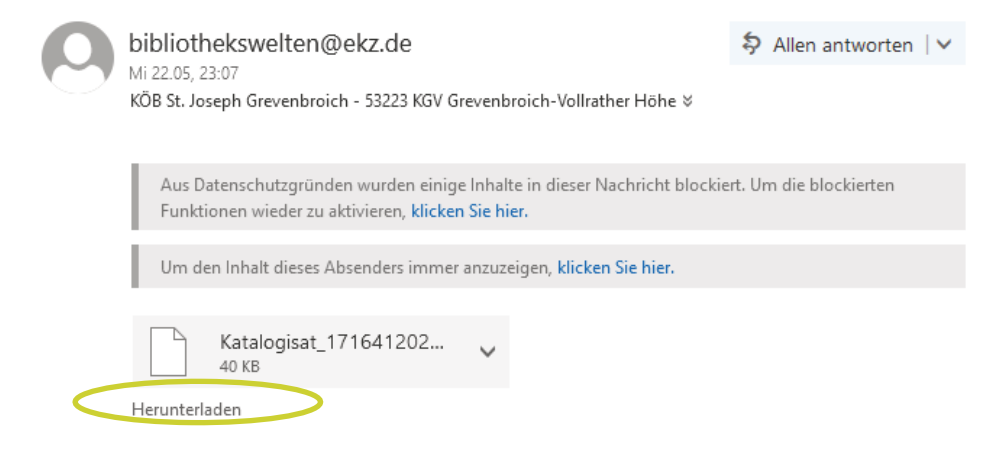

### - Vorgehen sonstige Katalogisat-Anbieter

Sind nicht alle Medien in der mrc-Datei vorhanden (siehe xls-Datei bei Borromedien), dann müssen die fehlenden Katalogdateien (.mrcx) separat besorgt werden. Beispiel DNB = Deutsche Nationalbibliothek:

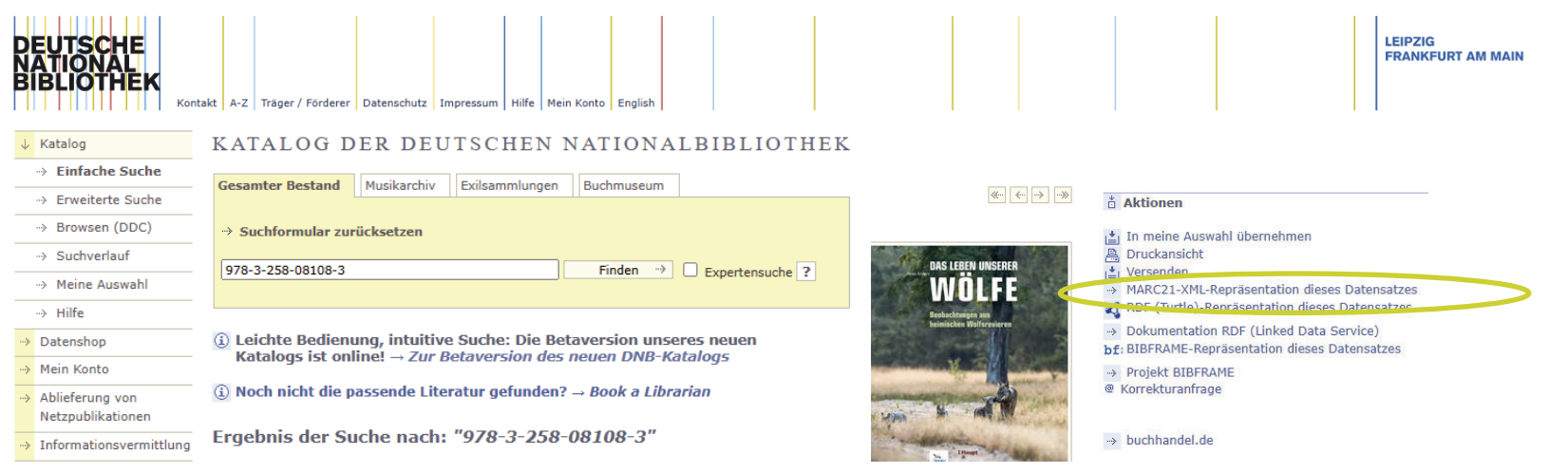

Abb 4b: Sonstige Katalogisat-Anbieter

10

## 1c. Programmgestützte Bearbeitung der Katalogisate

Aufruf des Programms "medienerfassung.exe" (liegt in der Dropbox)

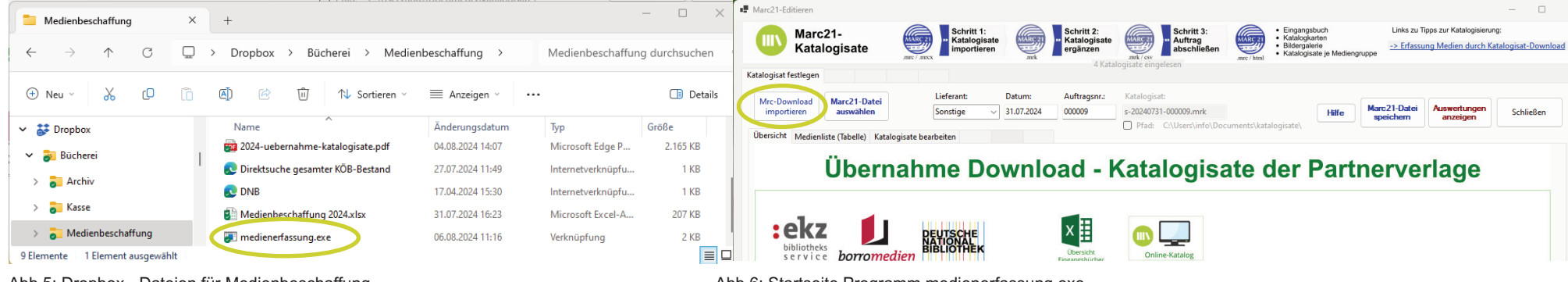

Abb 5: Dropbox - Dateien für Medienbeschaffung

#### Abb 6: Startseite Programm medienerfassung.exe

Nach Betätigen des Buttons "Mrc-Download importieren" erscheint folgender Datei-Öffnen-Dialog:

| Gffne ein Marc21 File                                               |                                        |                                      |                          | ×                                 |
|---------------------------------------------------------------------|----------------------------------------|--------------------------------------|--------------------------|-----------------------------------|
| $\leftarrow$ $\rightarrow$ $\checkmark$ $\uparrow$ $\checkmark$ Dov | vnloads                                |                                      | ~ C Downloads d          | urchsuchen $ ho$                  |
| Organisieren 🔻 🛛 Neuer Ordner                                       |                                        |                                      |                          | ≣ - □ 3                           |
| A Start                                                             |                                        | Name                                 | ✓ Änderungsdatum         | Тур                               |
| 🔀 Katalog                                                           |                                        | $\sim$ Letzte Woche                  |                          |                                   |
| >  OneDrive - Personal                                              |                                        | BDD57537200170225202406040478820.mrc | 16.06.2024 17:56         | Binary MARC File                  |
|                                                                     |                                        | ✓ Anfang des Monats                  |                          |                                   |
| Dockton                                                             |                                        | 1297753615_marcxml.mrcx              | 06.06.2024 12:45         | MRCX-Datei                        |
| Desktop                                                             | *                                      | ∨ Letzten Monat                      |                          | 1                                 |
| 🚽 Downloads                                                         | *                                      | 1305398572_marcxml.mrcx              | 31.05.2024 09:50         | MRCX-Datei                        |
| Dokumente                                                           | *                                      | 130596912X_marcxml.mrcx              | 31.05.2024 09:49         | MRCX-Datei                        |
| 🔀 Bilder                                                            | *                                      | 130857732X_marcxml.mrcx              | 31.05.2024 09:48         | MRCX-Datei                        |
| 🕖 Musik                                                             | *                                      | 1290606315_marcxml.mrcx              | 31.05.2024 09:47         | MRCX-Datei                        |
| Videos                                                              | *                                      | 1308687176 marcxml.mrcx              | 31.05.2024 09:46         | MRCX-Datei                        |
| Dateiname: "                                                        | "1297753615_marcxml.mrcx" "RBDD5753720 | )170225202406040478820.mrc"          | → Alle Marc Fi<br>Öffnen | les (*.mrc;*.mrcx) V<br>Abbrechen |

#### Hinweis:

In der Regel wählt man alle Dateien zum neuen Auftrag aus.

Abb 7: Programm medienerfassung.exe - Katalogisate einlesen

| s ers   | scheint folg                 | jender Dia           | alog:                         |                      |                                        |                           |                                      |                                        |                                                             |                                    |                                           |                |
|---------|------------------------------|----------------------|-------------------------------|----------------------|----------------------------------------|---------------------------|--------------------------------------|----------------------------------------|-------------------------------------------------------------|------------------------------------|-------------------------------------------|----------------|
| Marc21  | 1-Editieren                  |                      |                               |                      |                                        |                           |                                      |                                        |                                                             |                                    |                                           | - 🗆            |
|         | Marc21-<br>Katalogis         | sate                 | Schritt<br>Katalog<br>importi | 1:<br>gisate<br>eren | Schritt 2:<br>Katalogisate<br>ergänzen | MIRCZZ<br>no<br>mrk / csv | Schritt 3:<br>Auftrag<br>Ibschließen | Einga<br>• Katal<br>• Bilde<br>• Katal | angsbuch<br>ogkarten<br>rgalerie<br>ogisate je Mediengruppe | Links zu Tipps :<br>-> Erfassung N | zur Katalogisierung:<br>Aedien durch Kata | logisat-Downlo |
| atalogi | sat festlegen                |                      |                               |                      | 22 Ka                                  | italogisate eingeles      | en                                   |                                        |                                                             |                                    |                                           |                |
|         |                              |                      | Lieferant                     | Datum                | Auftragenr                             | Katalogisati              |                                      |                                        |                                                             |                                    |                                           |                |
| Mrc-    | Download Mar<br>portieren au | c21-Datei<br>swählen | borromedier                   | n v 30.05.2024       | 575372                                 | b-20240530-57             | 5372.mrk                             |                                        | Hilfe                                                       | nc21-Datei A                       | uswertungen                               | Schließen      |
|         |                              |                      |                               |                      |                                        | Pfad: C:\U                | Jsers\info\Docu                      | ments\katalogisate                     |                                                             | peichern                           | anzeigen                                  | Semicoen       |
| Übersi  | ich (Medienliste (           | Tabelle) (atalog     | jisate bearbeiten             |                      |                                        |                           |                                      |                                        |                                                             |                                    |                                           |                |
|         | Titel                        | Titelzusatz          | Reihe                         | Bd.                  | Autor                                  | ISBN                      | Preis                                | Syst.                                  | Interesse                                                   | Auflage                            |                                           |                |
| •       | ¬Das¬ Waldhaus               | jede Lüge führ       |                               |                      | Webb, Liz                              | 978-3-442-49              | 17,00                                | SL                                     | Krimi                                                       | 1. Auflage, deu                    |                                           |                |
|         | ¬Der¬ Ausflug                | nur einer kehr       |                               |                      | Kvensler, Ulf                          | 978-3-328-11              | 17,00                                | SL                                     | Krimi                                                       | 1. Auflage                         |                                           |                |
|         | ¬Der¬ nasse Fi               |                      | Gereon-Rath                   |                      | Kutscher, Volker                       | 978-3-492-32              | 14,00                                | SL                                     | Krimi                                                       | 1. Aufl.                           |                                           |                |
|         | ¬Die¬ Königin                |                      |                               |                      | Ebbert, Birgit                         | 978-3-7577-0              | 15,00                                | SL  ab 16                              | Historisches                                                | Originalausgabe                    |                                           |                |
|         | ¬Die¬ Rückke                 | Roman                |                               |                      | Fölck, Romy                            | 978-3-499-01              | 13,00                                | SL                                     | Familie                                                     | 1.Aufl.                            |                                           |                |
|         | ¬Die¬ Sammle                 |                      |                               |                      | Williams, Pip                          | 978-3-453-42              | 13,00                                | SL                                     | Historisches                                                | Originalausgabe                    |                                           |                |
|         | ¬Die¬ Verlierer              |                      |                               |                      | Hammesfahr,                            | 978-3-98750               | 15,99                                | SL                                     | Krimi                                                       |                                    |                                           |                |
|         | ¬Die¬ Zauber                 |                      | Zauberkicker ; 1              |                      | Schreuder, Be                          | 978-3-440-17              | 12,00                                | Ki  ab 8                               | Abenteuer    A                                              | 1. Auflage                         |                                           |                |
|         | ¬Die¬ Zauber                 |                      | Zauberkicker ; 3              |                      | Lenk, Fabian                           | 978-3-440-17              | 12,00                                | Ki  ab 8                               | Abenteuer                                                   | 1. Aufl.                           |                                           |                |
|         | ¬Die¬ Zauber                 |                      | Zauberkicker ; 2              |                      | Schreuder, Be                          | 978-3-440-17              | 12,00                                | Ki  ab 8                               | Abenteuer    A                                              | 1. Auflage                         |                                           |                |
|         | A wie Apfel, B               |                      | Leserabe                      |                      | Penners, Bernd                         | 978-3-473-46              | 9,99                                 | KE  ab 6                               | Kinderbuch                                                  | 1.Aufl.2024                        |                                           |                |
|         | Bücher? Nein,                |                      | Lesen nervt! ; 1              |                      | Schumacher, J                          | 978-3-8458-5              | 10,00                                | KE  ab 8                               | Erstes Lesealte                                             | 2. Aufl.                           | _                                         |                |
|         | Die Auszeit                  | Thriller             |                               |                      | Rudolf, Emily                          | 978-3-651-00              | 17,00                                | SL                                     | Thriller                                                    | 1. Aufl.                           | _                                         |                |
|         | Feuerprobe                   |                      | Commissario B                 |                      | Leon, Donna                            | 978-3-257-07              | 26,00                                | SL                                     | Krimi                                                       | 1. Auflage                         | _                                         |                |
|         | Frühlingsgefüh               |                      | Die kleine Frie…              |                      | Mommsen, Jan                           | 978-3-499-00              | 17,00                                | SL                                     | Frauen                                                      | 1.Aufl.                            | _                                         |                |
|         | Liebe kann doc               | Roman                | Chestnut Road                 |                      | Sanders, Anne                          | 978-3-365-00              | 13,00                                | SL                                     | Liebe                                                       | Originalausgab                     | _                                         |                |
|         | Mit Blick aufs               | Roman                |                               |                      | Strout, Elizabeth                      | 978-3-442-74              | 13,00                                | SL                                     | Frauen                                                      | 8. Aufl.                           | _                                         |                |
|         | Mörderfinder                 |                      | Max Bischoff ; 4              |                      | Strobel, Arno                          | 978-3-596-70              | 16,99                                | SL                                     | Thriller                                                    | 1.Aufl.                            | _                                         |                |
|         | Tödliche Strö                | Kriminalroman        | Deutsch-dänis                 |                      | Keßel, Anne-M.                         | 978-3-492-31              | 12,00                                | SL                                     | Krimi                                                       | Originalausgabe                    | _                                         |                |
|         | Was macht die                |                      | Was ist was : M               |                      | Krämer, Fee                            | 978-3-7886-4              | 9,95                                 | KLe  ab 3                              | Bildband                                                    |                                    | _                                         |                |
| 1       | Wer ist schon                |                      | Willkommen b                  |                      | Bohlmann, Sab                          | 978-3-522-50              | 14,00                                | K  ab 9                                | Abenteuer    A                                              | 5. Aufl.                           |                                           |                |

Abb 8: Programm medienerfassung.exe - Übersicht eingelesener Katalogisatdaten

Bei Bedarf können die Angaben zu den Medien über den Reiter "Katalogisate bearbeiten" ergänzt / korrigiert werden:

| larc21-Editieren                                                                                                    |                                                                                                    |                                                                                           |                                                                              |                                                                                                    |                                                                                                    |                                                            | - 🗆                             |
|----------------------------------------------------------------------------------------------------|----------------------------------------------------------------------------------------------------|-------------------------------------------------------------------------------------------|------------------------------------------------------------------------------|----------------------------------------------------------------------------------------------------|----------------------------------------------------------------------------------------------------|------------------------------------------------------------|---------------------------------|
| Marc21-<br>Katalogisate                                                                                                    | Schritt 1:<br>Katalogisate<br>importieren                                                                                                    | Schritt 2:<br>Katalogisate<br>ergänzen     22 Katal                                       | MARCZZ<br>.mrk/csv                                                           | hritt 3:<br>ftrag<br>schließen                                                                                  | <ul> <li>Eingangsbuch</li> <li>Katalogkarten</li> <li>Bildergalerie</li> <li>Katalogisate je Mediengruppe</li> </ul> | Links zu Tipps zur Katalogisi<br>-> Erfassung Medien durcl | erung:<br>1 Katalogisat-Downloa |
| alogisat festlegen                                                                                                    |                                                                                                    | 22 Katali                                                                                 | ogisate eingelese                                                            | 1                                                                                                    |                                                                                                    |                                                            |                                 |
| Mrc-Download<br>importieren Marc21-Datei<br>auswählen borr<br>bersicht Medienliste (Tabelle) (Katalogisate bearb                                                                                                    | erant: Datum:<br>omedien v 30.05.2024                                                                                                    | Auftragsnr.:<br>575372                                                                    | Katalogisat:<br>b-20240530-5753<br>D Pfad: C:\Us                             | <b>72.mrk</b><br>ers\info\Documents\katalo                                                                      | Hilfe Mar<br>sp<br>ogisate\                                                                                          | c21-Datei<br>eichern Auswertunger<br>anzeigen              | Schließen                       |
| Externe ID-Nummer Suche Nr. Id<br>1308687176 < 1                                                                                                    | df. Nr Zu<br>> 24/                                                                                                    | gangsnummer<br>113                                                                        | itartnr. (Jahr/Nr.) A<br>24 / 1 ge                                           | lle neu:<br>nerieren                                                                                            |                                                                                                    | Medium<br>zurücksetzen                                     | Medium<br>speichern             |
| lentifikatoren / Verantwortliche<br>ISBN (13-st.) * Ressource (j) Preis<br>978-3-442-49538-2 Broschur $\checkmark$ 17,00                                                                                                    | Systematik * (Bestandsg<br>SL                                                                                                    | ruppe / Medienart)                                                                        | Alter                                                                        | Mitwirkender (Name, \<br>Marinović, Ivana                                                                       | ∕orn.) Bez. Kennz. ① So<br>Übersetzer ∨                                                                              | nstiger Akteur (Name, Vorn                                 | .) Bez. Kennz.                  |
| Geistiger Schöpfer (Name, Vorname)<br>Webb, Liz                                                                                                    |                                                                                                    | Beziehungskennz.<br>Verfasser                                                             | . ①                                                                          | Verantwortlichkeitsang<br>Liz Webb                                                                              | jabe (Vorname Name) 🛈                                                                                                |                                                            |                                 |
| Haupttitel (Titelseite) * (j)<br>¬Das¬ Waldhaus<br>Haupttitel der Reihe ; Bandnummer (j)                                                                                                    |                                                                                                    | Zählung in                                                                                | nnerhalb Reihe                                                               | Titelzusatz<br>jede Lüge führt dich nä<br>Bevorzugter Titel (Orig<br>¬Das¬ Waldhaus                             | iher an die Wahrheit<br>jinaltitel)                                                                                  |                                                            |                                 |
| erwaltungsfelder<br>Interessenskreis ① Schlagw<br>Krimi ~ Thriller                                                                                                    | orte (; getrennt)                                                                                                    | Antolin (s. Inte                                                                          | ressenskreis)                                                                | Veröffentlichungsangab<br>Verlagsname (1)<br>Goldmann                                                           | en<br>Erscheinungsort -j:<br>München 2                                                                               | ahr Umfang (50 S.) Ma<br>024 414 Seiten 21 cn              | Be (16 cm)                      |
| Begleitmaterial (i)                                                                                                    | Link -> URL (Cover) (j)<br>https://cover.ekz.de/978                                                                                                | 3442495382.jpg                                                                            |                                                                              | Auflagennr. Auflagenl                                                                                           | hinweis Auflagenbezeichnu<br>V 1. Auflage, deutsch                                                                   | ng Illustrierender Inhalt<br>e Erst                        | : ①                             |
| Fußnote<br>aus dem Englischen von Ivana Marinović                                                                                                    |                                                                                                    |                                                                                           |                                                                              |                                                                                                    |                                                                                                    |                                                            |                                 |
| Zusammenfassung des Inhalts (j)<br>Nur wenn du lügst, kommt die Wahrheit ans Licht<br>versorgen, erwartet sie eine Überraschung. Er hält<br>unter Schock, vor allem weil ihr Vater sie immer w<br>Ist er vielleicht sogar schuld daran? Um die Wahrhe<br>die düsteren Ereignisse der Vergangenheit unabwe | Als die 37-jährige Hannah<br>sie fälschlicherweise für ih<br>ieder um Verzeihung bitteft<br>eit herauszufinden, schlüpft<br>endbar heraufbeschwört | in ihr Elternhaus nav<br>re Mutter, die vor Ja<br>. Weiß er doch meh<br>Hannah mehr und i | ch London zurüc<br>ahren unter mys<br>ır über den Tod i<br>mehr in die Rolle | kkehrt, um ihren schwer (<br>teriösen Umständen starb<br>hrer Mutter, als er damals<br>ihrer Mutter und ahnt ni | dementen Vater zu<br>b. Hannah steht<br>zugeben wollte?<br>cht, dass sie damit                                       | ion                                                        |                                 |

Abb 9: Programm medienerfassung.exe - Ergänzen / Korrigieren eingelesener Katalogisatdaten

## - Anmerkungen zur Erfassung / Überarbeitung der Katalogisate

Die Pflege der Attribute ist darauf ausgerichtet, folgende Anforderungen sicherzustellen:

• Die abgestimmte Maske "Recherche" in Bibliotheca muss übersichtliche Ergebnisse liefern. Beispiel:

| Γ | BIBLIOTHECAplus (BIBLIO) - [Recherche] |             |                                                                                                    |               |                             |           |         |                   |               |                 | - |   | ×  |   |
|---|----------------------------------------|-------------|----------------------------------------------------------------------------------------------------|---------------|-----------------------------|-----------|---------|-------------------|---------------|-----------------|---|---|----|---|
|   | Datei Module Hilfe                     |             |                                                                                                    |               |                             |           |         |                   |               |                 |   |   |    |   |
|   | Art                                    | Systematik  | Kurzanzeige                                                                                                  | Jahr<br>Aufl. | Verlag<br>Ort               | Mediennr. | Medgrp. | Ü Interessenkreis | ISBN          | Medienstatus Er | ^ |   |    | Ŧ |
|   | Ś                                      | KLe<br>ab 3 | Krämer, Fee ; Schlumberger, Juliane:<br>Was macht die Müllabfuhr? / Fee Krämer<br>(Was ist was : Meine Welt) | 2024          | Tessloff Verlag<br>Nürnberg | 0012487   | КJ      | Bildband          | 9783788643904 | Eingearbeitet R |   | 2 | 22 |   |

Abb 10: Programm Bibliotheca - Beispiel Anzeige Medium bei Katalogrecherche

- o Redundanzen bei "Verantwortlichkeitsangabe (Vorname Name)" und "Mitwirkender / Sonstiger Akteur" müssen vermieden werden
- o Titelzusatz muss auf das wesentliche beschränkt werden, Redundanzen zu Reihe sind dort zu vermeiden.
- Alle Mussfelder für Bibliotheca, für das Eingangsbuch und für die Webauswertung müssen erfasst werden:
  - o Zugangsnummer (siehe auch Exceldatei Abb. 10b), Mediennummer, Auftrag
  - o ISBN/EAN, Medienart/Einband, Preis
  - o Verfasser, Titel, Titelzusatz, Verlag, Jahr, Umfang, Format, Cover
  - o Systematik, Interessenskreis, Reihe/Band, Zusammenfassung des Inhalts
  - o Bei Kinder: Alter, FSK, Illustration
- Folgende Angaben werden aus den o. a. Angaben generiert:
  - o Mediengruppe, Medienkennzeichen, Standort, Etikett (siehe auch Abb. 36),
- Folgende Angaben sollten ggf. erfasst werden:
  - o Person EAN und Titel EAN (bei digitalen Medien), Auflage
  - Begleitmaterial, Schlagworte (durch ; getrennt)
- Folgende Angaben können erfasst werden:
  - o Fußnote
  - o Antolin (siehe Interessenskreis, durch "antolin.exe" aktualisiert)
  - Weiterer "Mitwirkender" / "Sonstige Akteur" mit Beziehungskennzeichen

| l  | <b>ਜ਼ 5</b> • ੋ                 | 🤌 🤤 🗸 Medienbeschaffun    | g 2024.xlsx 🛛 🗛 | nmelden 🖬         | - 0               | ×    |  |  |  |
|----|---------------------------------|---------------------------|-----------------|-------------------|-------------------|------|--|--|--|
| D  | atei Start                      | Einfüg Seiten Forme Daten | Überp Ansicł E  | ntwic Hilfe 🛛 Sie | wüns 🛛 🖓 Freigebe | en - |  |  |  |
|    |                                 |                           |                 |                   |                   |      |  |  |  |
| C2 | C2 • : × √ fx s-20240124-000001 |                           |                 |                   |                   |      |  |  |  |
|    | А                               | В                         | С               | D                 | E                 |      |  |  |  |
|    |                                 |                           |                 | Zugangsnummer     | Zugangsnummer     | ПΠ   |  |  |  |
| 1  | Datum                           | Lieferant                 | Katalogisat     | von               | Bis               |      |  |  |  |
| 2  | 24.01.2024                      | Spende                    | s-20240124-000  | 1                 | 2                 |      |  |  |  |
| 3  | 31.01.2024                      | Spende                    | s-20240124-000  | 3                 | 4                 |      |  |  |  |
| 4  | 12.02.2024                      | Spende                    | s-20240124-000  | 5                 | 10                |      |  |  |  |
| 5  | 21.02.2024                      | Spende                    | s-20240221-000  | 11                | 11                |      |  |  |  |
| 6  | 28.02.2024                      | Thalia                    | s-20240228-628  | 12                | 32                |      |  |  |  |
| 7  | 02.03.2024                      | Borromedien               | b-20240302-571  | 33                | 70                |      |  |  |  |
| 8  | 05.03.2024                      | Spende                    | s-20240505-000  | 71                | 72                |      |  |  |  |
| 9  | 12.03.2024                      | Spende                    | s-20240512-000  | 73                | 73                |      |  |  |  |
| 10 | 15.03.2024                      | Thalia                    | t-20240315-2049 | 74                | 76                |      |  |  |  |
| 11 | 17.04.2024                      | Spende                    | s-20240417-000  | 77                | 77                |      |  |  |  |
| 12 | 26.05.2024                      | Ekz                       | e-20240526-171  | 78                | 110               |      |  |  |  |
| 13 | 29.05.2024                      | Spende                    | s-20240529-000  | 111               | 112               |      |  |  |  |
| 14 | 30.05.2024                      | Borromedien               | b-20240530-575  | 113               | 134               | ΠI   |  |  |  |
| 15 | 26.05.2024                      | Ekz                       | e-20240526-171  | 135               | 135               | ПΠ   |  |  |  |
| 16 | 26.06.2024                      | Borromedien               | b-20240626-576  | 136               | 137               |      |  |  |  |
| 17 | 26.05.2024                      | Ekz                       | e-20240526-171  | 138               | 140               |      |  |  |  |
| 18 | 31.07.2024                      | Spende                    | s-20240731-000  | 141               | 144               | ПП   |  |  |  |
| 19 | 11.08.2024                      | Ekz                       | e-20240811-172  | 145               | 175               | EL I |  |  |  |
| 20 | 16.09.2024                      | Borromedien               | b-20240916-634  | 176               | 208               | ΠЦ   |  |  |  |
| 21 |                                 |                           |                 |                   |                   | ПЦ   |  |  |  |
| 22 |                                 |                           |                 |                   |                   |      |  |  |  |
|    | < <b>F</b>                      | Eingangsbücher bo         | rromec 🕂        | ÷ •               |                   | ▶    |  |  |  |

Abb 10b: MS\*Excel - Übersicht Eingangsbücher

### - Speichern der Katalogisat-Erfassung / -überarbeitung

Der aktuelle Stand der Bearbeitung wird im Katalogisat-Verzeichnis in lesbarem Marc21-Format (<Auftrag>.mrk) zwischengespeichert. Über den Button "Marc21-Datei auswählen" kann jederzeit auf diesen Bearbeitungsstand zugegriffen werden.

Abschließend wird mit dem Funktionsbutton "Marc21-Daten speichern" die Bereitstellung der übernommenen Daten für den Import in Bibliotheca angestoßen:

Folgende Dateitypen werden erstellt:

<Auftrag> eb.html

- Eingangsbuch
- <Auftrag> ausw.html

Auswertung (Ersatz Karten für Katalogisierung)

- <Auftrag>-<Medienkennz.>.mrc Dateien je Medienkennzeichen für den Import in Bibliotheca
- <Auftrag> bg.html

Auswertung für Pinnwand

| 575372                                    | × | +                             |                  |                   | - 🗆     | ×   |
|-------------------------------------------|---|-------------------------------|------------------|-------------------|---------|-----|
| $\leftarrow$ $\rightarrow$ $\downarrow$ G |   | > Dokumente > katalogisate >  | л (              | Q                 |         |     |
| 🕀 Neu ~ 🐰 🗘                               | Õ | ▲ ▲ ▲ ▲ Sortieren ~           | 🗮 Anzeigen 🗸     |                   | 📑 Detai | ils |
|                                           | * | Name                          | Änderungsdatum   | Тур               | Größe   | 1   |
| Dokumente                                 | * | b-20240530-575372.csv         | 17.06.2024 10:15 | Microsoft Excel-C | 3 KB    |     |
| 🔀 Bilder                                  | * | C b-20240530-575372.html      | 17.06.2024 10:15 | Microsoft Edge H  | 36 KB   |     |
| 🕖 Musik                                   | * | i b-20240530-575372.mrc       | 17.06.2024 10:15 | Binary MARC File  | 33 KB   |     |
| Videos                                    | * | C b-20240530-575372_ausw.html | 17.06.2024 10:15 | Microsoft Edge H  | 18 KB   |     |
| 📒 katalogisate                            | * | C b-20240530-575372_bg.html   | 17.06.2024 10:15 | Microsoft Edge H  | 5 KB    |     |
| 📒 uebergeleitet                           | _ | C b-20240530-575372_eb.html   | 17.06.2024 10:15 | Microsoft Edge H  | 14 KB   |     |
| impexp                                    |   | 🖻 b-20240530-575372-KJ.mrc    | 17.06.2024 10:15 | Binary MARC File  | 11 KB   |     |
| köh-anleitungen<br>9 Elemente             |   | ⊠ b-20240530-575372-SL.mrc    | 17.06.2024 10:15 | Binary MARC File  | 22 KB   |     |
| o Elemente                                |   |                               |                  |                   | =       | = = |

Abb 11: Explorer - Verzeichnis mit Ergebnissen des Programms medienerfassung.exe

#### Die Anzeige der Ergebnisse im Internetbrowser wird über den Funktionsbutton "Auswertungen anzeigen" angefordert:

#### Auswertungsliste (früher Medienkarten):

| Titel - Titelzusatz<br>{Reihe}<br>Interesse - Schlagworte (Illustration)                                                                   | Verfasser<br>{ISBN+Preis}<br>(Auflage)                                        | Einband<br>Syst.<br>(Alter)     | Umfang<br>Zugangsnr.<br>(Antolin) | Jahr (Ort)<br>Verleger              | Beschreibung                                                                                                    |
|----------------------------------------------------------------------------------------------------|-------------------------------------------------------------------------------|---------------------------------|-----------------------------------|-------------------------------------|----------------------------------------------------------------------------------------------------|
| ¬Das¬ Waldhaus - jede Lüge führt dich näher an die Wahrheit<br>{}<br>Krimi - Thriller ()                                                   | Webb, Liz<br>{9783442495382 + 17,00}<br>(1. Auflage, deutsche<br>Erstausgabe) | Broschur<br>SL<br>()            | 414 Seiten<br>24/113 ()           | 2024 (München)<br>Goldmann          | Nur wenn du lügst, kommt die Wahrheit ans Licht Als<br>die 37-jährige Hannah in ihr Eiternhaus nach London<br>zurückkehrt, um ihren schwere dementen Vater zu<br>versorgen, erwartet sie eine Überraschung. Er hält sie<br>fälschlicherweise für ihre Mutter, die vor Jahren unter<br>mysteriösen Umsfanden stach. Hannah steht unter          |
| ¬Der¬ Ausflug - nur einer kehrt zurück : Thriller<br>{}<br>Krimi - ()                                                                      | Kvensler, Ulf<br>{9783328110811 + 17,00}<br>(1. Auflage)                      | kart.<br>SL<br>()               | 460 Seiten<br>24/114 ()           | 2024 (München)<br>Penguin Verlag    | Jeden Sommer fahren die Anwältin Anna, ihr Verlobter<br>Henrik und ihre beste Freundin Milena in den Norden<br>Schwedens, um beim Wandern in der wilden Natur den<br>Stockholmer Alltag zu vergessen. Doch dieses Jahr hat<br>sich Milena neuer Freund, Jakob, der Gruppe<br>angeschlossen. Er schlägt vor, von der ursprünglichen<br>Route    |
| ⊐Der⊐ nasse Fisch -<br>{Gereon-Rath-Romane ; 1 }<br>Krimi - Thriller (Karte)                                                               | Kutscher, Volker<br>{9783492320399 + 14,00}<br>(1. Aufl.)                     | Broschur<br>SL<br>()            | 558 Seiten<br>24/115 ()           | 2023 (München)<br>Piper             | Der junge Kölner Kommissar Gereon Rath muss nach<br>einem tödlichen Schuss seine Heimatstadt verlassen und<br>fängt in Berlin bei der Sitte neu an. Er erlebt eine<br>Weltstadt im Rausch, die von sozialen und politischen<br>Spannungen zerrissen ist. Ungefragt schaltet sich der<br>Kommissar in die stagnierenden Ermittlungen eines      |
| ¬Die¬ Königin von der Ruhr -<br>{}<br>Historisches - ()                                                                                    | Ebbert, Birgit<br>{9783757700089 + 15,00}<br>(Originalausgabe)                | kart.<br>SL  ab 16<br>(ab 16)   | 400 Seiten<br>24/116 ()           | 2023 (Köln)<br>Bastei Lübbe         | November 1902. Als ihr Mann Friedrich überraschend<br>stirbt, ist Margarethe Krupp einen Moment wie erstart.<br>Dann ergreit ise die Initiative. Denn es gilt, das<br>Unternehmen des Verstorbenen vor den Begehrlichkeiten<br>der Verwandten zu bewahren. Es geht um nicht weniger<br>als das Krupp-Imperium im Herzen des Ruhrgebiets        |
| ⊐Die⊐ Rückkehr der Kraniche - Roman<br>{ }<br>Familie - ()                                                                                 | Fölck, Romy<br>{9783499010101 + 13,00}<br>(1.Aufl.)                           | kart.<br>SL<br>()               | 336 Seiten<br>24/117 ()           | 2024 (Hamburg)<br>Rowohlt           | Bei Wind und Wetter setzt Grete Hansen mit ihrem Boot<br>über auf die Elbinsel, wo sie als Vogelwartin arbeitet. Die<br>Natur ist ihr Zufunchstort, in der Marsch kennt sie jeden<br>Vogel, jede Pflanze. Sie ist nie fortgegangen, doch jetzt,<br>kurz vor ihrem fünfzigsten Geburtstag, wird dieser<br>Wunsch in ihr immer lauter            |
| ⊐Die⊐ Sammlerin der verlorenen Wörter -<br>{ }<br>Historisches - ()                                                                        | Williams, Pip<br>{9783453428591 + 13,00}<br>(Originalausgabe)                 | kart.<br>SL<br>()               | 544 Seiten<br>24/118 ()           | 2023 (München)<br>Heyne             | England, 19. Jahrhundert: Esme wächst in einer Welt der<br>Wörter auf. Unter dem Schreibtisch ihres Vaters, der als<br>Lexikograph am ersten Oxford English Dictionary arbeitet<br>liest sie neuglerig heruntergefallene Papiere auf. Nach<br>und nach erkennt sie, was die männlichen Gelehrten oft<br>achtlos verwerfen: Es sind             |
| ¬Die¬ Verlierer -<br>{}<br>Krimi - Thriller ()                                                                                             | Hammesfahr, Petra<br>{9783987500534 + 15,99}<br>()                            | Broschur<br>SL<br>()            | 444 Seiten<br>24/119 ()           | 2024 (Berlin)<br>Saga Egmont Bücher | Dieser Fall bringt Rita Voss an ihre Grenzen. Am 5. Juli<br>erscheint der 38-jährige Fred Keller in ihrem Büro und<br>erklärt, im Urlaub sei ihm die Frau weggelaufen. Nun<br>verdächtigt sein Schwager ihn, Kristen getötet zu haben.<br>Fred Keller betuert, dass Kirsten nach der Ankunft auf<br>dem Campingplatz ihr Jogingzeug anzog      |
| ¬Die¬ Zauberkicker - Anpfiff -<br>{Zauberkicker ; 1}<br>Abenteuer    Antolin Klasse 3 - Fußball (30 schwarz-weiß<br>Abbildungen)           | Schreuder, Benjamin<br>{9783440175330 + 12,00}<br>(1. Auflage)                | fest geb.<br>Killab 8<br>(ab 8) | 128 Seiten<br>24/120 ()           | 2023 (Stuttgart)<br>Kosmos          | Ben ist völlig überrumpelt, als er zur Probewoche ins<br>Fußballinternat Tannwald eingeladen wird. Er selbst findel<br>sein Fußball-Talent nämlich eher mittelmäßig. Und jetzt<br>Leistungstraining im Internat? Einen Versuch ist es wert,<br>davon überzeugen ihn seine Mutter und seine Schwester.<br>Doch vor den Toren der altehnwürdigen |
| ∼Die∽ Zauberkicker - Eigentor? -<br>{Zauberkicker ; 3 }<br>Abenteuer - Fußball (30 SW-Abb.)                                                | Lenk, Fabian<br>{9783440177846 + 12,00}<br>(1. Aufl.)                         | fest geb.<br>Killab 8<br>(ab 8) | 128 Seiten<br>24/121 ()           | 2023 (Stuttgart)<br>Kosmos          | [Wilkommen im Fußballinternat Akademie Tannwald An-<br>dieser Schule ist alles ein wenig anders als an anderen<br>Schulen. Benno, Bens alter Gegner, wurde in die<br>Akademie eingeladen. Schuld daran ist nur eine<br>Amensverwechslung! Ausgerechnet gegen Benno soll<br>sich der Junge im Turnier beweisen und die Magie im<br>Internat     |
| ¬Die¬ Zauberkicker- Ausgedribbelt! -<br>(Zauberkicker ; 2 )<br>Abenteuer    Antolin Klasse 3 - Fußball (30 schwarz-weiß<br>Illustrationen) | Schreuder, Benjamin<br>{9783440175347 + 12,00}<br>(1. Auflage)                | fest geb.<br>Killab 8<br>(ab 8) | 128 Seiten<br>24/122 ()           | 2023 (Stuttgart)<br>Kosmos          | Teamgeist, Freundschaft und ein Hauch Magie - die<br>Zauberlicker verwandeln gemeinsam jeden Schuss zum<br>Tor. Sportlichkeit und Fainress Scheinen nicht allen im<br>Fußballinternat so wichtig zu sein wie Ben und seinem<br>neuen Freund Robin. Aber ist der wirklich sein Freund?<br>Zumindest kann sich Ben auf sein zauberhaftes         |

Vorschau Rezensionen:

|    | DAS<br>DAS<br>WALDHAUS                                                                                                    | Liz Webb<br>"Das" Valdhaus jede Lüge führt dich<br>näher an die Wahrheit<br>Goldmann 2024<br><u>&gt; Details</u> | Nur wenn du lügst, kommt die Wahrheit ans Licht Als die 37-jährige Hannah in ihr<br>Elternhaus nach London zurückkehrt, um ihren schwer dementen Vater zu versorgen,<br>erwartet sie eine Überrasolung. Er hät sie fälschlicherweise für jhre Muter, die vor Jahren<br>immer vielder um Verzehlung bleiter. Vellie er och mehr über den Tod ihrer Muter, als ei<br>damais zugeben wolte? Ist er vielleicht sogar schuld daran? Um die Vährheit er<br>herauszufinden, schlüpf Hannah mehr und mehr in die Rolle ihrer Mutter und ahn nicht,<br>dass sie damit die düsteren Ereignisse der Vergangenheit unabwendbar heraufbeschwört<br>"Systematik: SL Krimi<br>Thriller 114 Seiten - 21 cm - 1. Auflage, deutsche Erstausgabe        |
|----|----------------------------------------------------------------------------------------------------|----------------------------------------------------------------------------------------------------|----------------------------------------------------------------------------------------------------|
|    | KVENSLER<br>DER AUSFLUG<br>LER SUSFLUG<br>AFRESSERTIONT                                                                                                    | Ulf Kvensler<br>•Der-Ausflug nur einer kehrt zurück :<br>Thiller<br>Penguln Verlag 2024<br>→Details              | Jeden Sommer fahren die Anwältin Anna, ihr Verlobter Hennik und ihre beste Freundin<br>Milena in den Norden Schwedens, um beim Wandern in der wilden Natur den Stockhomer<br>Allag zu vergessen. Doch dieses Jahr hat sich Milena neuer Freund, Jakob, der Gruppe<br>angeschlussen. Er schlagit vor, von der unsprünglichen Kolle abzurweichen und stattlichsen<br>angeschlussen. Er schlagit vor, von der unsprünglichen Kolle abzurweich und stattlichsen<br>Tour alles andere wird als ein gemüllicher Ausflug unter Freunden.<br>460 Seiten - 21 cm - 1. Auflage                                                                                                    |
|    | VIEW NAME<br>DEP NAME<br>VIEW NAME<br>VIEW NA | Volker kruscher<br>Geren Atta-Nomme 1<br>"Der" nasse Fisch<br>Piper 2023<br>⇒ <u>Details</u>                     | Der junge Kölner Kommissar Gereon Rath muss nach einem tödlichen Schuss seine<br>Heimattadt verlassen und fängt in Berlin bei der Sitte neu an. Er erlebt eine Weltstadt im<br>Rausch, die von sozialen und politischen Spannungen zerrissen ist. Ungefragt schaftet sich<br>der Kommissar in die stagniterenden Ermittlungen eines Mordfalle ein und slöch nie<br>wissbraucht hir insiderwissen für seine einsamen Ermittlungen subwissen. Um<br>Systematik: S. Krimi<br>Thriller 558 Seiten – 19 cm, 402 g - 1. Auft.                                                                                                    |
| •  | KÖNIGIN<br>KÖNIGIN<br>RÜHR<br>RÜHR<br>STATSTOUDA                                                                                                    | Birgl Ebbert<br>•Die¬ Königin von der Ruhr<br>Bastal Lübbe 2023<br><u>→ Details</u>                              | November 1802. Als ihr Mann Friedrich überraschend drick, ist Mangatelte Kupp einen<br>Monent wie estarn. Dann argneit sie die Intitutive. Dem as gilt das Unternihmen des<br>Verstohenen wur den Begehrichkeiten der Verwandten zu bewahren. Es geht um nicht<br>weniger als das Kupp-Imperium im Herzen des Rhungeleist, die glaustische Produktion,<br>Tausende Mitarbeiter. Erst in vier Jahren wird ihre Tochter Bertha, die Firmenerbin, volijäring<br>und geschäftlichig sein. So lange 30 Margarethe als ihre Treuhänderin regieren. Sie weiß,<br>dass diese Zeh nicht aussicht, um sich in der Firmengeschichte zu verweigen, doch sie hat<br>Symantike. Slub 19 Historisches ab 10<br>400 Seiten - 22 cm - Originalausgabe |
| Iŀ |                                                                                                    |                                                                                                    |                                                                                                    |

Abb 12 Browser - Programm medienerfassung.exe - Auswertung

Abb 13: Browser - Programm medienerfassung.exe - Rezensionen

#### Die Anzeige der Ergebnisse im Internetbrowser wird über den Funktionsbutton "Auswertungen anzeigen" angefordert:

Eingangsbuch:

| Rechnr.<br>Datum     | Lfd.<br>Nr. | Verfasser<br>Titel                                                        | SL           | ј/к          | SAC | CD | DVD | TON | Preis |
|----------------------|-------------|---------------------------------------------------------------------------|--------------|--------------|-----|----|-----|-----|-------|
| 575372<br>30.05.2024 | 24/113      | Webb, Liz<br>¬Das¬ Waldhaus                                               | SL           |              |     |    |     |     | 17,00 |
| 575372<br>30.05.2024 | 24/114      | Kvensler, Ulf<br>¬Der¬ Ausflug                                            | SL           |              |     |    |     |     | 17,00 |
| 575372<br>30.05.2024 | 24/115      | Kutscher, Volker<br>¬Der¬ nasse Fisch                                     | SL           |              |     |    |     |     | 14,00 |
| 575372<br>30.05.2024 | 24/116      | Ebbert, Birgit<br>¬Die¬ Königin von der Ruhr                              | SL  ab<br>16 |              |     |    |     |     | 15,00 |
| 575372<br>30.05.2024 | 24/117      | Fölck, Romy<br>¬Die¬ Rückkehr der Kraniche                                | SL           |              |     |    |     |     | 13,00 |
| 575372<br>30.05.2024 | 24/118      | Williams, Pip<br>¬Die¬ Sammlerin der verlorenen Wörter                    | SL           |              |     |    |     |     | 13,00 |
| 575372<br>30.05.2024 | 24/119      | Hammesfahr, Petra<br>¬Die¬ Verlierer                                      | SL           |              |     |    |     |     | 15,99 |
| 575372<br>30.05.2024 | 24/120      | Schreuder, Benjamin<br>¬Die¬ Zauberkicker - Anpfiff                       |              | Ki  ab<br>8  |     |    |     |     | 12,00 |
| 575372<br>30.05.2024 | 24/121      | Lenk, Fabian<br>¬Die¬ Zauberkicker - Eigentor?                            |              | Ki  ab<br>8  |     |    |     |     | 12,00 |
| 575372<br>30.05.2024 | 24/122      | Schreuder, Benjamin<br>¬Die¬ Zauberkicker- Ausgedribbelt!                 |              | Ki  ab<br>8  |     |    |     |     | 12,00 |
| 575372<br>30.05.2024 | 24/123      | Penners, Bernd<br>A wie Apfel, B wie Bär, das ABC ist gar nicht<br>schwer |              | KE  ab<br>6  |     |    |     |     | 9,99  |
| 575372<br>30.05.2024 | 24/124      | Schumacher, Jens<br>Bücher? Nein, danke!                                  |              | KE  ab<br>8  |     |    |     |     | 10,00 |
| 575372<br>30.05.2024 | 24/125      | Rudolf, Emily<br>Die Auszeit                                              | SL           |              |     |    |     |     | 17,00 |
| 575372<br>30.05.2024 | 24/126      | Leon, Donna<br>Feuerprobe                                                 | SL           |              |     |    |     |     | 26,00 |
| 575372<br>30.05.2024 | 24/127      | Mommsen, Janne<br>Frühlingsgefühle im kleinen Friesencafé                 | SL           |              |     |    |     |     | 17,00 |
| 575372<br>30.05.2024 | 24/128      | Sanders, Anne<br>Liebe kann doch jedem mal passieren                      | SL           |              |     |    |     |     | 13,00 |
| 575372<br>30.05.2024 | 24/129      | Strout, Elizabeth<br>Mit Blick aufs Meer                                  | SL           |              |     |    |     |     | 13,00 |
| 575372<br>30.05.2024 | 24/130      | Strobel, Arno<br>Mörderfinder - Stimme der Angst                          | SL           |              |     |    |     |     | 16,99 |
| 575372<br>30.05.2024 | 24/131      | Keßel, Anne-M.<br>Tödliche Strömung                                       | SL           |              |     |    |     |     | 12,00 |
| 575372<br>30.05.2024 | 24/132      | Krämer, Fee<br>Was macht die Müllabfuhr?                                  |              | KLe  ab<br>3 |     |    |     |     | 9,95  |
| 575372<br>30.05.2024 | 24/133      | Bohlmann, Sabine<br>Wer ist schon normal?                                 |              | K  ab 9      |     |    |     |     | 14,00 |
| 575372<br>30.05.2024 | 24/134      | Roberts, Nora<br>Wo das größte Glück verborgen ist                        | SL           |              |     |    |     |     | 12,00 |

Übersicht neue Medien für Pinnwand:

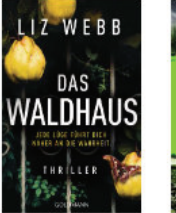

SL Krimi

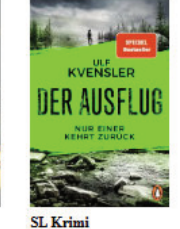

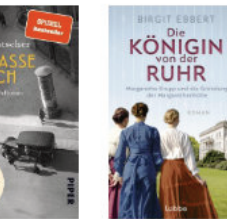

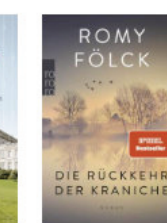

SL Krimi

SL||ab 16 Historisches SL Familie

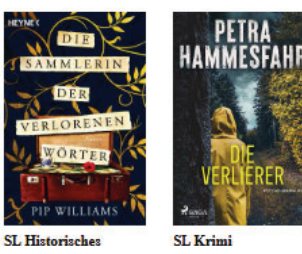

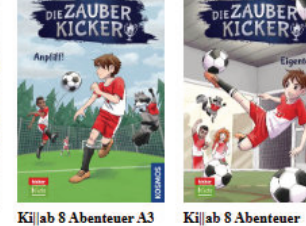

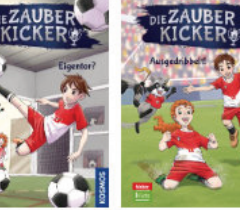

Ki ab 8 Abenteuer A3

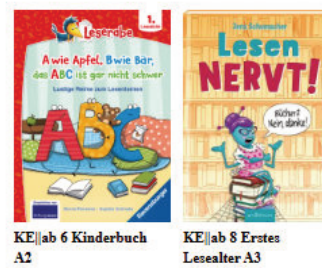

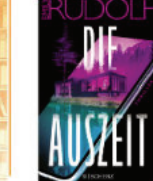

SL Thriller

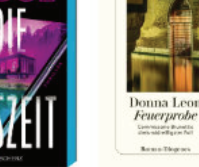

SL Krimi

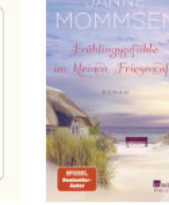

SL Frauen

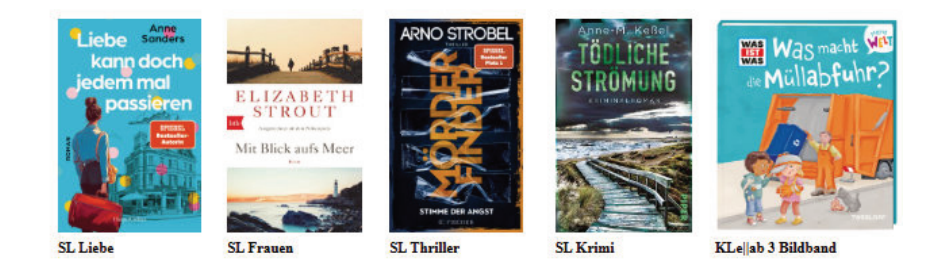

Abb 15: Browser - Programm medienerfassung.exe - Covergalerie

Abb 14: Browser - Programm medienerfassung.exe - Eingangsbuch

#### 17

# 2. Übernahme Katalogisat-Downloads in BibliothecaNext

Rechte Spalte - Allgemein - Import (neue Seite erscheint) Rechte Spalte - Assistent starten

| Optionen                 |                                  |                                |           | ×              |
|--------------------------|----------------------------------|--------------------------------|-----------|----------------|
| Format Einstellungen Dub | lettenerkennung Feldakt          | ualisierung Wertevor           | gaben     |                |
|                          | Was für Daten möchten            | Sie einlesen ?                 |           |                |
|                          | Deutsche Bibl.                   | <ul> <li>Hambückers</li> </ul> | ◯ EKZ     |                |
| Sold .                   | MAB-2 Original                   | O BVB                          | ? BAFC    |                |
|                          | O BVB-Abgleich                   | O HBZ-Abgleich                 | O BSZ-/   | Abgl.          |
|                          | MARC-Daten                       |                                |           |                |
|                          | O MARC21 (DNB)                   |                                | 🔘 US-M    | ARC            |
| DAULA                    | <ul> <li>MARC21 (ekz)</li> </ul> |                                | 🔘 US-M    | ARC (Casalini) |
| TSMES                    | Daten im Bibliotheca V           | Vin-Format                     |           |                |
|                          | ? Bibliotheca Win                | ? O Verbundabgle               | lich      |                |
|                          | Andoro Formato                   |                                |           |                |
|                          | ? CSV-Datei                      | 2 BIKAT                        |           |                |
|                          | 2 EWU-Datei                      |                                | 0.111     | BLISS          |
|                          |                                  |                                |           | 0              |
|                          |                                  | <- Zurück                      | Weiter -> | Abbrechen      |

Abb 16: Programm Bibliotheca - Importdialog - Startreiter Format

Einstellungen s. o. MARC21 (EKZ)-Daten - weiter

| ᆁ Öffne Fremddatendatei |                                             | ×                 |
|-------------------------|---------------------------------------------|-------------------|
| 🗧 🔶 👻 🕇 📙 « Dok         | umente > Katalogisate > 575372 v 👌 575372 d | urchsuchen $ ho$  |
| Organisieren 🔻 Neuer (  | Drdner                                      | = - 1             |
| > 📰 Bilder              | ^ Name                                      | Änderungsdatum    |
| > 📃 Desktop             | i b-20240530-575372.mrc                     | 17.06.2024 10:15  |
| 🗧 🗎 Dokumente           | i b−20240530−575372−KJ.mrc                  | 17.06.2024 10:15  |
| 🕥 🕂 Downloads           | ⊠ b-20240530-575372-SL.mrc                  | 17.06.2024 10:15  |
| Dateina                 | me: b-20240530-575372-SL.mrc V MARC2        | 1 (ekz) (*.MRC) ~ |

Abb 18: Programm Bibliotheca - Auswahl Katalogisat je Mediengruppe

| Format       Einstellungen       Dublettenerkennung       Feldaktualisierung       Wertevorgaben         Datei        C:\Users\Bibliothek\Documents\Katalogisate\575372\b-20240530-575372-SL.mrc         Medienverwaltung        Vorhandene Medien erneut anlegen (duplizieren)         Bereits vorhandene Medien ignorieren |  |
|----------------------------------------------------------------------------------------------------|--|
| Werte in vorhandenen Medien ersetzen (Ergänzungsmodus)      Exemplarverwaltung      Für vorhandene Medien ein Exemplar anlegen      Für neue Medien ein Exemplar anlegen                                                                                                    |  |
| Registerverwaltung<br>✓ Automatisch mit Register verknüpfen<br>✓ dabei auch neue Registerwerte anlegen<br><- Zurück Weiter → Abbrecher                                                                                                    |  |

Abb 17: Programm Bibliotheca - Importdialog - Reiter Einstellungen

Wichtig: Datei wählen und "Für neue Medien ein Exemplar anlegen" auswählen - weiter

Hinweis:

- Dateien beginnen mit Auftragsnr., enden mit < Medienkennz.>.mrc
- Die Ziffern 12 bis 17 entsprechen der Auftragsnummer. In diesem Beispiel wird der Auftrag 575372 ausgewählt (Schöne Literatur).

| Optionen                                                                                                    | ×    |
|----------------------------------------------------------------------------------------------------|------|
| Format Einstellungen Dublettenerkennung Feldaktualisierung Wertevorgaben Dublettenerkennung                                                                    |      |
| Alle Kriterien                                                                                                    |      |
| Mediennummer                                                                                                    |      |
| ✓ ISBN                                                                                                    |      |
| V EAN                                                                                                    |      |
| ISMN                                                                                                    |      |
| ISSN                                                                                                    |      |
|                                                                                                    |      |
| <ul> <li>Verfasser und Titel</li> <li>Die Erkennung der vorhandenen Medien erfolgt über die gewählten Kriterien</li> <li>(OR / ODER - Verknüpfung).</li> </ul> |      |
|                                                                                                    |      |
| <- Zurück Weiter -> Abbre                                                                                                    | chen |

Abb 19: Programm Bibliotheca - Importdialog - Reiter Dublettenerkennung

| Optionen             |                             |             |               | ×         |
|----------------------|-----------------------------|-------------|---------------|-----------|
| Format Einstellungen | Dublettenerkennung Feldaktu | Jalisierung | Wertevorgaben |           |
| Standardwerte für d  | ie Verwaltungsfelder        |             |               |           |
| Zugangsdatum         | 17.06.2024                  |             |               |           |
| Medienart            | Monographie                 | *           |               |           |
| Mediengruppe         | Schöne Literatur            | *           |               |           |
| Medienkennz.         | SL                          | -           |               |           |
| Status der TA        | Eingearbeitet               | *           |               |           |
| Exemplarstatus       | Verfügbar                   | *           |               |           |
| Zweigstelle          |                             | *           |               |           |
| Herkunft             | EKZ                         | *           |               |           |
|                      |                             |             |               |           |
|                      |                             |             |               |           |
|                      |                             |             |               |           |
|                      |                             |             |               |           |
|                      |                             |             |               |           |
|                      |                             |             |               |           |
|                      |                             |             |               |           |
|                      |                             |             |               |           |
|                      |                             |             | <- Zurück OK  | Abbrechen |

Sollte einmal für die Bücherei festgelegt und dann beibehalten werden:

| Optionen                                |                    |                              | ×         |
|-----------------------------------------|--------------------|------------------------------|-----------|
| Format Einstellungen Dublettenerkennung | Feldaktualisierung | Wertevorgaben                |           |
| ✓ ISBN                                  | 🔵 ergänzen         | <ul> <li>ersetzen</li> </ul> | <b>^</b>  |
| V EAN                                   | 🔘 ergänzen         | <ul> <li>ersetzen</li> </ul> |           |
| ISMN                                    | 🔘 ergänzen         | <ul> <li>ersetzen</li> </ul> |           |
| Hierarchie                              |                    |                              |           |
| ☑ in Beziehung stehende Manifestation   | 🔘 ergänzen         | <ul> <li>ersetzen</li> </ul> |           |
| Verantwortliche                         |                    |                              |           |
| Geistiger Schöpfer                      | 🔵 ergänzen         | <ul> <li>ersetzen</li> </ul> | ≣         |
| Mitwirkender                            | 🔘 ergänzen         | <ul> <li>ersetzen</li> </ul> |           |
| Sonstiger Akteur                        | 🔵 ergänzen         | <ul> <li>ersetzen</li> </ul> |           |
| Titel                                   |                    |                              |           |
| ✓ Titelzusatz                           | 🔘 ergänzen         | <ul> <li>ersetzen</li> </ul> |           |
| Abweichender Titel                      | 🔘 ergänzen         | <ul> <li>ersetzen</li> </ul> |           |
| Früherer Haupttitel                     | 🔵 ergänzen         | <ul> <li>ersetzen</li> </ul> |           |
| Paralleltitel                           | 🔘 ergänzen         | <ul> <li>ersetzen</li> </ul> |           |
| Paralleler Titelzusatz                  | 🔘 ergänzen         | <ul> <li>ersetzen</li> </ul> | -         |
|                                         |                    | <- Zurück Weiter ->          | Abbrechen |

Abb 20: Programm Bibliotheca - Importdialog - Reiter Feldaktualisierung

Zugangsdatum = Rechnungsdatum Medienart:

- Monographien
- Digitale Medien

Mediengruppe / Medienkennzeichen

- Schöne Literatur / SL
- Sachbücher / SAC
- Kinder und Jugendliche / KJ
- Tonie / TON
- Compact Disk / CD

#### Hinweis zum Exemplar-Status:

Da die Daten kurz vor der Fertigstellung eingespielt werden, verwenden wir den Status "Verfügbar". Als nächster Schritt werden die Exemplar-Daten (Zugangsdatum / -nummer, Standort/Signatur und Etikettenfarbe) erfasst.

Erst mit der abschließenden Erfassung der Barcodenummer wird Medien im Onlinekatalog für die Leser sichtbar.

Abb 21: Programm BiliothecaNext - Importdialog - Reiter Wertevorgaben

Über "Import starten" werden die Daten zum Teilpensum übernommen.

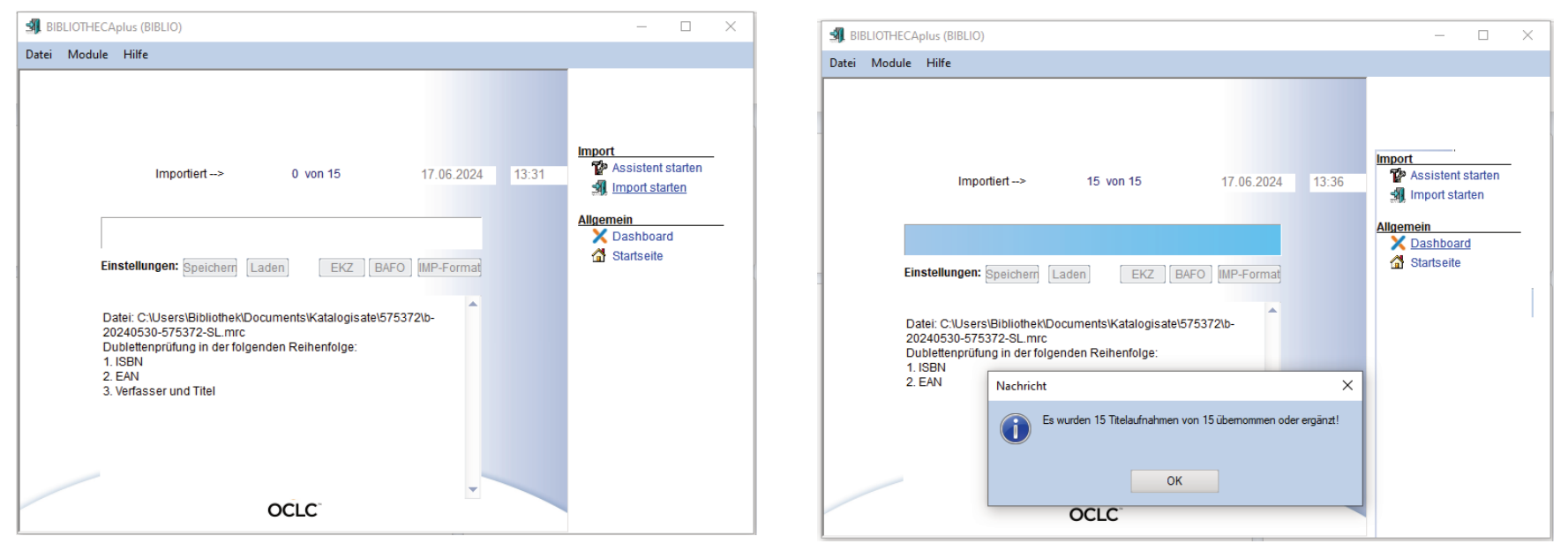

Abb 22: Programm Bibliotheca - Importdialog - Import starten

Abb 23: Programm Bibliotheca - Importdialog - Import erfolgt

- Sollten nicht alle Mediensätze importiert werden, liegt wahrscheinlich ein Fehler im UTF-8-Datenformat vor (Datei enthält nicht beim angegebenen Format unterstützte Zeichencodierung). In diesem Fall empfiehlt sich es sich, das Datenpensum mit dem o. a. Programm "marcedit7" zu laden und erneut zu speichern. Dabei werden die meisten Codierungsfehler automatisch bereinigt.
- Werden bei der Recherche in Bibliotheca die übernommenen Medien nicht angezeigt, wurde beim Import (Abb. 17) wahrscheinlich der Haken bei "Für neue Medien ein Exemplar anlegen" nicht gesetzt.
- Wurde eine Katalogisatdatei mit einfachen Editoren (notepad++ oder Word) bearbeitet, könnte die interne Struktur einer mrc- oder mrcx-Datei missachtet worden sein. Dann empfiehlt es sich, die Datei erneut herunterzuladen.

## 3. Manuelle Nachbearbeitung nach automatischer Übernahme

| Recherche                                                                                  |                                                           | ×                           |
|--------------------------------------------------------------------------------------------|-----------------------------------------------------------|-----------------------------|
| Standard     Schlagwort     Sgnstiges     Experte     F-Tast       Mediennr von     Einzel | en bis<br>und<br>Exemplarstatus                           | Suchen<br>Abbrechen         |
| Status der TA Geschäftsgang                                                                | v<br>Bearbeiter<br>✓                                      | Alte Anfrage<br>Zweigstelle |
| Verlag  Vormerkungen  Markierung  1 2 3 4 5  6 7 8 9 10  Sortiert nach Anz.                | Sprache Deutsch Englisch Französisch Italienisch Sconisch | •<br>Medienart<br>•         |
| MAB / MARC-#                                                                               | •                                                         |                             |
| Zusätzliche Felder Medien<br>Sprache =                                                     |                                                           | MedienPool                  |
| Zusätzliche Felder Exemplar                                                                |                                                           | BIBLIO -                    |

Abb 24: Programm Bibliotheca - Katalogrecherche - Sonstige

Über Module (Leiste oben) und Hauptmodul zurück zu Bibliotheca

Über Recherche – Sonstiges – Zugangsdatum - die neu übernommenen Medien aussuchen und in den Bibliotheca-Masken bearbeiten.

Weiter -> Alle 22 importierte Medien werden angezeigt:

| BIBLI   | OTHECAplus  | (BIBLIO) - [Recherche]                                                                                           |                         |                             |           |           |                                       |               |                 |   | - 🗆 X                        |
|---------|-------------|----------------------------------------------------------------------------------------------------|-------------------------|-----------------------------|-----------|-----------|---------------------------------------|---------------|-----------------|---|------------------------------|
| Datei I | Module Hilf | e                                                                                                    |                         |                             |           |           |                                       |               |                 |   |                              |
| Art     | Systematik  | Kurzanzeige                                                                                                    | Jahr<br>Aufl.           | Verlag<br>Ort               | Mediennr. | Medgrp. Ü | Ĵ Interessenkreis                     | ISBN          | Medienstatus E  | ^ | · ·                          |
| \$      | KE<br>ab 6  | Penners, Bernd:<br>A wie Apfel, B wie Bär, das ABC ist gar nicht schwer / Bernd Penners -<br>1.Aufl.2024         | 2023<br>1.Aufl.202<br>4 | Ravensburger<br>Ravensburg  | 0012485   | KJ        | Kinderbuch<br>Antolin Klasse<br>2     | 9783473463244 | Eingearbeitet R | 1 | 22                           |
| \$      | KE<br>ab 8  | Schumacher, Jens:<br>Bücher? Nein, danke! / Jens Schumacher - 2. Aufl.<br>(Lesen nervt! ; 1)                     | 2024<br>2. Aufl.        | arsEdition<br>München       | 0012486   | KJ        | Erstes<br>Lesealter<br>Antolin Klasse | 9783845854823 | Eingearbeitet R | 1 | Recherche                    |
| s<br>S  | Ki<br>ab 8  | Lenk, Fabian:<br>Die Zauberkicker - Eigentor? / Fabian Lenk - 1. Aufl.<br>(Zauberkicker ; 3)                     | 2023<br>1. Aufl.        | Kosmos<br>Stuttgart         | 0012483   | KJ        | Abenteuer                             | 9783440177846 | Eingearbeitet R | 1 | Drucken                      |
| 1       | Ki<br>ab 8  | Schreuder, Benjamin:<br>Die Zauberkicker- Ausgedribbelt! / Benjamin Schreuder - 1. Auflage<br>(Zauberkicker ; 2) | 2023<br>1. Auflage      | Kosmos<br>Stuttgart         | 0012484   | KJ        | Abenteuer<br>Antolin Klasse<br>3      | 9783440175347 | Eingearbeitet R | 1 | Paumanzeige                  |
| \$      | Ki<br>ab 8  | Schreuder, Benjamin:<br>Die Zauberkicker - Anpfiff / Benjamin Schreuder - 1. Auflage<br>(Zauberkicker ; 1)       | 2023<br>1. Auflage      | Kosmos<br>Stuttgart         | 0012482   | KJ        | Abenteuer<br>Antolin Klasse<br>3      | 9783440175330 | Eingearbeitet R | l | Stichwortsuche               |
| 1       | Ki<br>ab 9  | Bohlmann, Sabine:<br>Wer ist schon normal? / Sabine Bohlmann - 5. Aufl.<br>(Willkommen bei den Grauses ; 1)      | 2024<br>5. Aufl.        | Planet!<br>Stuttgart        | 0012488   | KJ        | Abenteuer<br>Antolin Klasse<br>4      | 9783522508285 | Eingearbeitet R | 1 | letzte Recher                |
| 1       | KLe<br>ab 3 | Krämer, Fee ; Schlumberger, Juliane:<br>Was macht die Müllabfuhr? / Fee Krämer<br>(Was ist was : Meine Welt)     | 2024                    | Tessloff Verlag<br>Nürnberg | 0012487   | KJ        | Bildband                              | 9783788643904 | Eingearbeitet R | 1 | <u>Katalogisierung</u>       |
| 1       | SL          | Kutscher, Volker:<br>Der nasse Fisch / Volker Kutscher - 1. Aufl.<br>(Gereon-Rath-Romane ; 1)                    | 2023<br>1. Aufl.        | Piper<br>München            | 0012469   | SL        | Krimi                                 | 9783492320399 | Eingearbeitet R | 1 | <u>Ausleihe</u><br>Allgemein |

Abb 25: Programm Bibliotheca - Katalogrecherche - Ergebnisliste

## 3a. Korrekturen in der BibliothecaNext-Erfassungsmaske

Die grundlegenden Korrekturen finden in der nachfolgenden Maske (nur obere Hälfte auf diesem Blatt, siehe nächste Seite) statt:

| 012485        | - Penners, Bernd : A wie Apfe           | l, B wie Bär, das ABC ist gar nicht schwer 2023 (1182) |               |            | — |                          |
|---------------|-----------------------------------------|--------------------------------------------------------|---------------|------------|---|--------------------------|
| Ident         | ifikatoren                              |                                                        |               |            | ^ | Speichern                |
|               | ISBN                                    | þ783473463244                                          |               | Θ          |   | Schließen                |
|               | Externe ID-Nummer                       | 1013135                                                |               | Θ          |   | Felder                   |
|               |                                         |                                                        |               | C          |   | Exomplar                 |
| Vera          | ntwortliche                             |                                                        |               |            |   | Cableauert               |
|               | Geistiger Schöpfer                      | Penners, Bernd Beziehungskennz. Verfasser              | - ۲           | □1₩⊖       |   | Schlagwort               |
|               | Mitwirkender                            | Schrade, Sophia Beziehungskennz. Illustrator           | <b>۰</b> ۲    | □1₩⊖       |   |                          |
|               | Verantwortlichkeitsangabe               | Bernd Penners                                          | F             | Θ          |   |                          |
|               |                                         |                                                        |               | C          |   | vorlagen                 |
| Titel         |                                         |                                                        |               |            |   | Als Vorlage<br>speichern |
|               | Haupttitel                              | A wie Apfel, B wie Bär, das ABC ist gar nicht schwer   | F             | Θ          |   |                          |
|               |                                         |                                                        |               | O          |   | Metadaten                |
| Phys          | ische Beschreibung                      |                                                        |               |            |   |                          |
|               | Umfang                                  | 128 Seiten                                             | F             | Θ          |   |                          |
|               | Маßе                                    | 25 cm                                                  | F             | ΞΘ         |   |                          |
| IMD           |                                         |                                                        |               |            |   |                          |
|               | Inhaltstyp                              | Text                                                   | •             | Θ          |   |                          |
|               | Medientyp                               | ohne Hilfsmittel zu benutzen                           | •             | Θ          |   |                          |
|               | Datenträgertyp                          | Band                                                   | •             | Θ          |   |                          |
|               |                                         |                                                        |               | Θθ         |   |                          |
|               |                                         |                                                        |               | C          |   |                          |
| Erscl<br>Verö | heinungsvermerk<br>ffentlichungsangaben |                                                        |               |            |   |                          |
| 1010          | Verlagsname                             | Ravensburger                                           |               | Θ          |   |                          |
|               | Erscheinungsort                         | Ravensburg                                             |               | Θ          |   |                          |
|               | Erscheinungsdatum                       | 2023 Erschein                                          | ungsiahr 2023 | Θ          |   |                          |
|               |                                         |                                                        |               | ⊖ <b>6</b> |   |                          |
|               |                                         |                                                        |               | 6          |   |                          |
| Gesa          | mttitelangaben                          |                                                        |               | •          |   |                          |
| Reit          | ne                                      |                                                        |               |            |   |                          |
|               | Haupttitel der Reihe                    | Leserabe                                               |               | Θ          |   |                          |
|               | Zählung innerhalb d<br>Reihe            | er                                                     |               | Θ          |   |                          |
|               |                                         |                                                        |               | Θ₽         |   |                          |

#### Wichtig:

Х

>

Bei Nutzung einer Scroll-Maus ist darauf zu achten, dass keine Listenfelder unbeabsichtigt durch das Scrollen der Maus verändert werden.

Es sollte das Scrollrad bei dieser Maske am besten überhaupt nicht genutzt werden!

Abb 26: Programm Bibliotheca - Änderungsdialog (nur oberer Bereich)

|    |                                |                                                                                                    |   |   | 0 |
|----|--------------------------------|----------------------------------------------------------------------------------------------------|---|---|---|
|    | Ausgabebezeichnung             | 1.Aufi.2024                                                                                                    |   | Ц | Θ |
|    | Erscheinungsweise              | Einzelne Einheit                                                                                                    | • |   | Θ |
|    | Sprache                        | Deutsch                                                                                                    | • |   | Θ |
|    | Bevorzugter Titel des<br>Werks | r bezeichnung I Aufl 2024 ungsweise Einzeine Einheit Deutsch Deutsch I aufl 2024 I Buchstaben von A bis Z und A bis U erleben in diesem Buch kleine und größe Abenteuer. Die kurzen Texte, witzigen Reime und burten Bilder sorgen für den perfekten Einstleg in die Welt der Buchstaben und des Lesens. So macht Leseniermen Spaß.  Rk I https://multimedia.km/ de/cover/96/73/95/96/7395 1900001Z.jpg  Rk I https://multimedia.km/ de/cover/96/73/95/96/7395 1900001Z.jpg  Kkr I https://multimedia.km/ de/cover/96/73/95/96/7395 1900001Z.jpg  Kkr I https://multimedia.km/ de/cover/96/73/95/96/7395 1900001Z.jpg                                                                 |   |   | Θ |
|    | Zusammenfassung des<br>Inhalts | Abder         abebezeichnung       1.4ufl.2024         abebezeichnung       Einzelne Einhelt         abebezeichnung       Einzelne Einhelt         che       Deutsch         grugter Titel des       Awie Apfel. B wie Bar, das ABC ist gar nicht schwer         grugter Titel des       Alle Buchstaben von Abis 2 und A bis U erleben in diesem Buch Kleine und große Abenteuer. Die kurzan Tede, witzigen Reime und<br>burten Bilder sorgen für den perfekten Einsteg in die Welt der Buchstaben und des Lesens. So macht Lesentermen Spaß.         URL       https://multimedia.kmx de/cover/96/7395/96/7395/9000012.jpg         Beschreibung       E-Ressource         Typ       E-Ressource         anbelder       Manuelt         steder       Kinder und Jugend         enkenzeichen       Kinder und Jugend         steder       Kinder und Jugend         matik       Engearbeitet         enat       Eingearbeitet         enat       Eingearbeitet                                                                                                    |   |   | Θ |
| nk |                                |                                                                                                    |   |   |   |
|    | URL                            | https://multimedia.knv.de/cover/96/73/95/9673951900001Z.jpg                                                                                                    |   |   | Θ |
|    | Beschreibung                   | nnung 1.Aufl.2024<br>Einzelne Einheit<br>Deutsch<br>Awie Apfel. B wie Bär, das ABC ist gar nicht schwer<br>ang des<br>Alle Buchstaben von A bis Z und Ä bis Ü erfeben in diesem Buch Meine und große Abenteuer. Die kurzen Texte, witzgen Reime und<br>bunten Bilder sorgen für den perfekten Einsteig in die Welt der Buchstaben und des Lesens. So macht Leseniemen Spaß.<br>Inttps://multimedia.knv.de/cover/96/73/95/96/73/95 1900001Z.jpg<br>Inttps://multimedia.knv.de/cover/96/73/95/96/73/95 1900001Z.jpg<br>Inttps://multimedia.knv.de/cover/96/73/95/96/73/95/96/73/95/96/73/95 1900001Z.jpg<br>Inttps://multimedia.knv.de/cover/96/73/95/96/73/95 |   |   | Θ |
|    | Тур                            |                                                                                                    | • |   | Θ |
|    | Anbieter                       | Manuell                                                                                                    | • |   | Θ |
|    |                                |                                                                                                    |   | Θ |   |
|    |                                |                                                                                                    |   |   | O |
| wa | altungsfelder                  |                                                                                                    | _ |   | - |
|    | Mediengruppe                   | Kinder und Jugend                                                                                                    | • |   | Θ |
|    | Medienkennzeichen              | кл<br>П                                                                                                    | • |   | Θ |
|    | Interessenkreis                | Kinderbuch    Antolin Klasse 2                                                                                                    |   |   | Θ |
|    | Systematik                     | inspace       1.Aut.2024       Image         ingsweise       Einzelne Einheit       Image         Deutsch       Image       Image         infassung des       Alle Buchstaben von A.bis Z und A.bis Ü orfeben in diesem Buch Heine und große Abenteuer. Die kurzen Torte, witzigen Reime und jubiten Bilder songen für den perfekten Einsteig in die Welt der Buchstaben und des Lesens. So macht Leseniemen Spaß.       Image         infassung des       Alle Buchstaben von A.bis Z und A.bis Ü orfeben in diesem Buch Heine und große Abenteuer. Die kurzen Torte, witzigen Reime und jubiten Bilder songen für den perfekten Einsteig in die Welt der Buchstaben und des Lesens. So macht Leseniemen Spaß.       Image:         infassung des       Alle Buchstaben von A.bis Z und A.bis Ü orfeben in diesem Buch Heine und große Abenteuer. Die kurzen Torte, witzigen Reime und jubiten Bilder songen für den perfekten Einsteig in die Welt der Buchstaben und des Lesens. So macht Leseniemen Spaß.       Image:         infassung des       Infassung des kurzen Torte, witzigen Reime und jubiten Bilder songen für den perfekten Einsteig in die Welt der Buchstaben und des Lesens. So macht Leseniemen Spaß.       Image:         ischreibung       Erkessource       Image:       Image:         ischreibung       Erkessource       Image:       Image:         ischreibung       Kinder und Jugend       Image:       Image:         istreibung       Image:       Image:       Image:         istreibung       Image:                                                                                                    |   | Θ |   |
|    | Status der Titelaufnahme       |                                                                                                    |   |   |   |
|    | Medienart                      |                                                                                                    |   |   |   |
|    | Bezugsbedingung                | fest geb. : 9,99                                                                                                    |   |   | Θ |
|    | Herkunft                       | EKZ                                                                                                    | - |   | Θ |

Abb 27: Programm Bibliotheca - Änderungsdialog (nur unterer Bereich)

#### Wichtige Anmerkung:

**Für fast jedes Feld gibt es genau vorgeschriebene inhaltliche Vorgaben und Erfassungsregeln.** Diese hier alle aufzuführen, würde des Rahmen dieser Ausführungen sprengen. Deren Einhaltung ist sehr wichtig, weil ansonsten auf den Bestand laufende Auswertung eventuell falsche Ergebnisse liefern. Beispiele: Sind die Felder "Mediengruppe / Medienkennzeichen" nicht korrekt gefüllt, wird die Jahresstatistik in Bibliotheca falsche Ergebnisse liefern. Oder wird die Systematik (SBK-E) oder der Interessenskreis nicht entsprechend der Vorgaben gepflegt, werden die Abfragen - egal ob Recherchen in Bibliotheca oder im Abfragen im Onlinekatalog - keine korrekten Ergebnisse liefern.

Über den Button "Felder hinzufügen" können fehlende Felder hinzugefügt werden (Beispiele: "Ausleihhinweis" und "Altersfreigabe"):

| 0011511 | - Grolik, Markus : Auch Drach           | hen brauchen Freunde - Gizmo 2   | 021 (209)                                                                                                    | -         | - C       | ) X                |
|---------|-----------------------------------------|----------------------------------|----------------------------------------------------------------------------------------------------|-----------|-----------|--------------------|
| Identi  | fikatoren                               |                                  |                                                                                                    |           | ^ s       | peichern           |
|         | ISBN                                    | 9783742418715                    |                                                                                                    | Θ         | S         | chließen           |
|         | EAN                                     | 9783742418715                    |                                                                                                    | Θ         | hi        | Felder<br>nzufügen |
|         | Externe ID-Nummer                       | 0604540                          | Neuro Fald birn Strang                                                                                                    |           |           |                    |
| Verar   | ntwortliche                             |                                  | Bitte wählen Sie ein zusätzliches Katalogisierungsfeld aus.                                                                                                    |           |           |                    |
|         | Geistiger Schöpfer                      | Grolik, Markus                   |                                                                                                    |           |           | -                  |
| •       | Mitwirkender                            | Schepmann, Philipp               | Alternativ wird über die Taste «Enter» das aktuell selektierte Feld übernommen.<br>Ein Doppel-Klick innerhalb der Liste übernimmt ebenfalls das aktuell selektierte Feld. |           |           |                    |
| -<br>-  | Mitwirkender                            | Dennhöfer, Peter                 | Suche nach Feld                                                                                                    |           |           | —                  |
|         | Verantwortlichkeitsangabe               | Markus Grolik ; mit Philipp Sche | Abweichender Titel<br>Altersfreigabe                                                                                                    |           |           |                    |
| Titel   |                                         |                                  | Art des Inhalts<br>Ausgabebezeichnung                                                                                                    |           |           |                    |
|         | Haupttitel                              | Auch Drachen brauchen Freund     | Ausgabebezeichnung einer näher erläuterten Überarbeitung                                                                                                    |           |           | _                  |
| Physi   | ische Beschreibung<br>Umfang            | 2 CDs (146 min)                  | Bandangabe<br>Barrierefreier Inhalt<br>Beilage<br>Bemerkung / Sonst. Hinweise                                                                                             |           |           |                    |
| IMD     |                                         |                                  | Bestellnr.                                                                                                    |           |           |                    |
|         | Inhaltstyp                              | gesprochenes Wort                | Eezugsbedingung<br>Copyright-Datum<br>FAN                                                                                                    |           |           |                    |
|         | Medientyp                               | audio                            | Erscheinungsweise                                                                                                    |           |           |                    |
|         | Datenträgertyp                          | Audiodisk                        | Fußnote                                                                                                    |           |           |                    |
|         |                                         |                                  | Geistiger Schöpfer<br>Geschäftsgang / Quelle                                                                                                    |           |           | <b>~</b>           |
| Ersch   | neinungsvermerk<br>ffentlichungsangaben |                                  |                                                                                                    | Abbrechen | eld hinzu | fügen              |
| vero    | Verlagsname                             | Der Audio Verlag                 |                                                                                                    | Θ         |           |                    |
|         | Ausleihhinweis                          |                                  |                                                                                                    |           |           | Θ                  |
|         | Altersfreigabe                          |                                  |                                                                                                    | •         |           | Θ                  |
|         |                                         |                                  |                                                                                                    |           |           | 0                  |

Abb 27: Programm Bibliotheca - Änderungsdialog - Dialogfelder hinzufügen

## 3b. Besondere Dialoge in der BibliothecaNext-Erfassungsmaske

Diese gibt es wie bisher für Exemplar-Daten und Schlagworte:

Während die Angaben zum Interessenskreis (siehe Buchrücken) in der o.a. Maske gepflegt werden, gibt es für Schlagworte diesen Dialog:

| Schlag | worte                                                                                                    |                          |                                     |          |             |               | ×         |
|--------|----------------------------------------------------------------------------------------------------|--------------------------|-------------------------------------|----------|-------------|---------------|-----------|
|        | Kette 0 1 2 3 4 5 6 7 8 9 10                                                                                                    |                          |                                     |          |             |               | ОК        |
|        | Schlagwort                                                                                                    | Art                      | Sprache                             | Notation | Externe ID  |               |           |
|        | 🖌 Krimi                                                                                                    |                          | Deutsch                             |          |             |               | Abbrechen |
|        |                                                                                                    | _                        |                                     |          |             |               |           |
| -      |                                                                                                    |                          |                                     |          |             | <u> </u>      |           |
|        |                                                                                                    |                          |                                     |          |             |               |           |
|        |                                                                                                    |                          |                                     |          |             |               |           |
|        |                                                                                                    |                          |                                     |          |             |               |           |
|        | Suche Krim                                                                                                    | -Regis<br>Schla          | stereintrag<br>agwortreg            | ister N  | eu Ândern D | NB anreichern |           |
|        | Krimi ; Familengeheimnis<br>Krimi ; Geheimdienst<br>Krimi ; Irland<br>Krimi ; Psychopath ; Berlin<br>Krimi ; Schottland<br>Krimi ; USA<br>Krimiautoren<br>Kriminalbeamter<br>Kriminalbeamter<br>Kriminaltat | 00007<br>Quelle<br>Sprac | 742 Krimi<br>e: LEITER<br>he: Deuts | ch       |             |               |           |

Abb 28: Programm Bibliotheca - Änderungsdialog - Schlagworte

Barcode, Standort/Signatur, Zugangsnummer ergänzen, Farbe entsprechend der Mediengruppe auswählen:

| Barcodenr.            |             |             | er                   |      |           |          | Speichern             |
|-----------------------|-------------|-------------|----------------------|------|-----------|----------|-----------------------|
|                       | 01083627    | 7           |                      |      |           |          | Abbrechen             |
| Standort/<br>Signatur | KE<br>Penne | •           | Farbe                | •    | Alle      |          | Hinzufügen            |
| Zugangs-<br>datum     | 17.06.202   | 24          |                      |      | Alle      |          | Löschen               |
| Zugangsnr.            | 24/123      |             |                      |      | Auto      |          |                       |
| 2. Standort           |             |             |                      | ٣    | Alle      |          |                       |
| 3. Standort           |             |             |                      | *    | Alle      |          |                       |
| Zweigstelle           |             |             |                      | Ŧ    | Alle      |          |                       |
| Status                | Verfügbar   |             |                      | Ŧ    | Alle      |          |                       |
| Bemerkung             |             |             |                      | •    | Alle      |          |                       |
|                       |             |             |                      |      |           |          |                       |
| Nummer<br>0012485001  | ZwgSt.      | Status<br>V | Standort<br>KE Penne | 2. S | tandort 3 | . Stando | rt Barcod<br>01083627 |

Abb 29: Programm Bibliotheca - Exemplardialog

# 3c. Beispiel Erfassung Monographien (wesentliche Attribute)

### Block 1: Identifikatoren, Verantwortliche, Titel, Physische Beschreibung

| 001248 | 0012485 - Penners, Bernd : A wie Apfel, B wie Bär, das ABC ist gar nicht schwer 2023 (1182) |                                                      |                  |           |   |               |   |  |  |  |  |  |
|--------|---------------------------------------------------------------------------------------------|------------------------------------------------------|------------------|-----------|---|---------------|---|--|--|--|--|--|
| Ider   | Identifikatoren                                                                             |                                                      |                  |           |   |               |   |  |  |  |  |  |
|        | ISBN                                                                                        | p783473463244                                        |                  |           |   |               | Θ |  |  |  |  |  |
|        | Externe ID-Nummer                                                                           | 1013135                                              |                  |           | ٦ |               | Θ |  |  |  |  |  |
|        |                                                                                             |                                                      |                  |           |   |               |   |  |  |  |  |  |
| Vera   | Verantwortliche                                                                             |                                                      |                  |           |   |               |   |  |  |  |  |  |
|        | Geistiger Schöpfer                                                                          | Penners, Bernd                                       | Beziehungskennz. | Verfasser |   | ] <b>1</b> 49 | Θ |  |  |  |  |  |
|        | Mitwirkender Schrade, Sophia Beziehungskennz. Illustrator                                   |                                                      |                  |           | • | ] L 4         | Θ |  |  |  |  |  |
|        | Verantwortlichkeitsangabe                                                                   | Bernd Penners                                        | rnd Penners      |           |   |               |   |  |  |  |  |  |
|        |                                                                                             |                                                      |                  |           |   |               | 0 |  |  |  |  |  |
| Tite   | I                                                                                           |                                                      |                  |           |   |               |   |  |  |  |  |  |
|        | Haupttitel                                                                                  | A wie Apfel, B wie Bär, das ABC ist gar nicht schwer |                  |           |   | כ             | Θ |  |  |  |  |  |
|        |                                                                                             |                                                      |                  |           |   |               | 0 |  |  |  |  |  |
| Phy    | Physische Beschreibung                                                                      |                                                      |                  |           |   |               |   |  |  |  |  |  |
|        | Umfang                                                                                      | 128 Seiten                                           |                  |           |   | כ             | Θ |  |  |  |  |  |
|        | Маßе                                                                                        | 25 cm                                                |                  | C         | Θ |               |   |  |  |  |  |  |

Abb 30: Programm Bibliotheca - Änderungsdialog Teil 1

Kurze Anmerkungen:

- Die 13-stellige ISBN bzw. EAN (Bindestriche für die bessere Lesbarkeit sind entfernt) ist der wichtigste Schlüssel zur Identifikation eines Mediums beginnend bei der Bestellung über die Bearbeitung in Bibliotheca bis hin zum Onlinekatalog.
- Geistiger Schöpfer und Mitwirkender werden immer in Ansetzungsform (Name, Vorname) eingegeben.
- Die Verantwortlichkeitsangabe erfolgt in Vorlageform (Vorname Nachname), ggf. durch Punkt getrennt können weitere Verfasserangaben (z. Bsp. "Mit Bildern von Vorname Name") ergänzt werden.

## Block 2: Identifikatoren, Verantwortliche, Titel, Physische Beschreibung

| Ersche | einungsvermerk                 |                            |    |
|--------|--------------------------------|----------------------------|----|
| Veröff | entlichungsangaben             |                            |    |
| [      | Verlagsname                    | Ravensburger               | Θ  |
| [      | Erscheinungsort                | Ravensburg                 | Θ  |
| [      | Erscheinungsdatum              | 2023 Erscheinungsjahr 2023 | Θ  |
|        |                                |                            | ⊝€ |
|        |                                |                            | •  |
| Gesam  | nttitelangaben                 |                            |    |
| Reihe  | )                              |                            |    |
|        | Haupttitel der Reihe           | Leserabe                   | Θ  |
|        | Zählung innerhalb der<br>Reihe |                            | Θ  |
|        | Home                           |                            | Θθ |

Abb 31: Programm Bibliotheca - Änderungsdialog Teil 2

Hinweise:

- Obwohl das Erscheinungsdatum in der Katalogisatdatei im Format "TT.MM.JJJJ" gespeichert ist, erscheint hier nur die Jahreszahl.
- Es sollen hier nur Reihen zu Medien erscheinen, die tatsächlich auf dem Buchrücken Reihenetiketten haben.
- Zählung wird wenn bekannt ergänzt.

## Block 3: Sonstige Felder (siehe Abbildung 27)

| Sprache                        | Deutsch                                                                                                    | • | Θ |  |  |  |  |  |
|--------------------------------|----------------------------------------------------------------------------------------------------|---|---|--|--|--|--|--|
| Bevorzugter Titel des<br>Werks | A wie Apfel, B wie Bär, das ABC ist gar nicht schwer                                                                                                    |   | Θ |  |  |  |  |  |
| Zusammenfassung des<br>Inhalts | Alle Buchstaben von A bis Z und Ä bis Ü erleben in diesem Buch kleine und große Abenteuer. Die kurzen Texte, witzigen Reime und<br>bunten Bilder sorgen für den perfekten Einstieg in die Welt der Buchstaben und des Lesens. So macht Lesenlernen Spaß. |   | Θ |  |  |  |  |  |
| Link                           |                                                                                                    |   |   |  |  |  |  |  |
| URL                            | https://multimedia.knv.de/cover/96/73/95/9673951900001Z.jpg                                                                                                    |   | Θ |  |  |  |  |  |
| Verwaltungsfelder              |                                                                                                    |   |   |  |  |  |  |  |
| Mediengruppe                   | Kinder und Jugend                                                                                                    | • | Θ |  |  |  |  |  |
| Medienkennzeichen              | ĸ                                                                                                    | • | Θ |  |  |  |  |  |
| Interessenkreis                | Kinderbuch    Antolin Klasse 2                                                                                                    |   | Θ |  |  |  |  |  |
| Systematik                     | KE  ab 6                                                                                                    |   | Θ |  |  |  |  |  |
| Status der Titelaufnahme       | Eingearbeitet                                                                                                    | • |   |  |  |  |  |  |
| Medienart                      | Monographie                                                                                                    | • |   |  |  |  |  |  |
| Bezugsbedingung                | fest geb. : 9,99                                                                                                    |   | Θ |  |  |  |  |  |

Abb 32: Programm Bibliotheca - Änderungsdialog Teil 3 und 4

#### Hinweis:

Die bibliothekarisch exakte Erfassung, wie sie von den Verlagen in den Katalogisaten bereitgestellt wird, ist für die Bearbeitung in den KÖBs in der Regel viel zu umfangreich und die exakten Unterscheidungen zum Beispiel bei "Titel" und "Geistiger Schöpfer" für die meisten Kunden und auch für viele KÖB-Mitarbeiter eher verwirrend. Erfolgt die Pflege und Auswertung fast ausschließlich in den Bibliotheca-Erfassungsmasken, sollte der Umfang der Feldaktualisierungen (siehe Optionen beim Import) überprüft werden. Beispiele zur Erfassung der Systematik in unserer Bücherei:

- Tonies: KK||Ton||ab 4 oder KMu||Ton||ab 3, ...
- Compact Disks: Ki||CD||ab 8 oder SL||CD, ...
- Monographien: SL, Ge, Re, Pr, ..., KK, KE, Ki, KSac, KLe, ...

# 3d. Beispiele Erfassung Digitale Medien

## Beispiel: Erfassung von CDs

| 001151 | 1 - Grolik, Markus : Auch Drach | en brauchen Freunde - Gizmo 2021 (209)                                           |   |   |     |  |  |  |
|--------|---------------------------------|----------------------------------------------------------------------------------|---|---|-----|--|--|--|
| Iden   | tifikatoren                     |                                                                                  |   |   |     |  |  |  |
|        | ISBN                            | þ783742418715                                                                    |   |   | Θ   |  |  |  |
|        | EAN                             | 9783742418715                                                                    |   |   | Θ   |  |  |  |
|        | Externe ID-Nummer               | 0604540                                                                          |   |   | Θ   |  |  |  |
|        |                                 |                                                                                  |   |   | O   |  |  |  |
| Vera   | antwortliche                    |                                                                                  |   |   |     |  |  |  |
|        | Geistiger Schöpfer              | Grolik, Markus Beziehungskennz. Verfasser                                        | - |   | #⊖  |  |  |  |
| ÷      | Mitwirkender                    | Schepmann, Philipp Beziehungskennz. Erzähler •                                   |   |   |     |  |  |  |
| •<br>• | Mitwirkender                    | Dennhöfer, Peter Beziehungskennz. Mitwirkender                                   | • |   | ₩ 🖯 |  |  |  |
|        | Verantwortlichkeitsangabe       | Markus Grolik ; mit Philipp Schepmann, ; Regie, Ton und Schnitt: Peter Dennhöfer |   |   | Θ   |  |  |  |
|        |                                 |                                                                                  |   |   | O   |  |  |  |
| Tite   | 1                               |                                                                                  |   |   |     |  |  |  |
|        | Haupttitel                      | Auch Drachen brauchen Freunde - Gizmo                                            |   |   | Θ   |  |  |  |
|        |                                 |                                                                                  |   |   | 0   |  |  |  |
| Phy    | sische Beschreibung             |                                                                                  |   | _ |     |  |  |  |
|        | Umfang                          | 2 CDs (146 min)                                                                  |   | Ц | Θ   |  |  |  |
| IME    | )                               |                                                                                  | _ |   |     |  |  |  |
|        | Inhaltstyp                      | gesprochenes Wort                                                                | • |   | Θ   |  |  |  |
|        | Medientyp                       | audio                                                                            | • |   | Θ   |  |  |  |
|        | Datenträgertyp                  | Audiodisk                                                                        | • |   | Θ   |  |  |  |
|        |                                 |                                                                                  |   |   | ⊝€  |  |  |  |
|        |                                 |                                                                                  |   |   | 0   |  |  |  |
| Erso   | cheinungsvermerk                |                                                                                  |   |   |     |  |  |  |
| ver    | Volagapama                      | Dac Audio Vietoa                                                                 |   | 1 | 0   |  |  |  |
|        | venagsname                      | Der Audio verlag                                                                 |   |   | Θ   |  |  |  |
|        | Erscheinungsort                 | Berlin                                                                           |   |   | Θ   |  |  |  |
|        | Erscheinungsdatum               | 2021 Erscheinungsjahr 2021                                                       |   | I | Θ   |  |  |  |
|        |                                 |                                                                                  |   |   | ⊝€  |  |  |  |
|        |                                 |                                                                                  |   |   | 0   |  |  |  |

Abb 33: Programm Bibliotheca - Änderungsdialog - Besonderheiten CDs

Ausleihhinweis evtl. ergänzen (Booklet), Altersfreigabe ergänzen, falls Beschränkung

# Beispiel Erfassung von Tonies

| 73 - Kuzovkov, Oleg : Winter | schlaf für alle 2023 ( | (1069)             |                               |                       |       |       |   |    |
|------------------------------|------------------------|--------------------|-------------------------------|-----------------------|-------|-------|---|----|
| ntifikatoren                 |                        |                    |                               |                       |       |       | ^ | S  |
| ISBN                         | 4251192132154          | 4                  |                               |                       |       | Θ     |   | S  |
| EAN                          | 4251192132154          | ł                  |                               |                       |       | Θ     |   |    |
| Externe ID-Nummer            | 6156083                |                    |                               |                       | 7     | Θ     |   |    |
|                              |                        |                    |                               |                       |       | 0     |   | Sc |
| antwortliche                 |                        |                    |                               |                       |       |       |   | <  |
| Geistiger Schöpfer           | Kuzovkov, Oleg         |                    | <br>Beziehungskennz. Verfasse | r                     | - 🗆 - | . # ⊖ |   |    |
| Verantwortlichkeitsanga      | be Oleg Kuzovkov       |                    |                               |                       |       | Θ     |   |    |
|                              |                        |                    |                               |                       |       | 0     |   |    |
| 1                            |                        |                    | <br>                          |                       |       |       |   | AI |
| Haupttitel                   | Winterschlaffür        | alle               |                               |                       |       | Θ     |   |    |
| vejecho Roschroihung         |                        |                    |                               |                       |       | U     |   | Ν  |
| Umfang                       | 1 Tonie-Figur (50      | 0 min)             |                               |                       |       | Θ     |   |    |
| Maßa                         | 440 am                 |                    |                               |                       |       | 0     |   |    |
| D                            | 4210 CIII              |                    |                               |                       |       | U     |   |    |
| Inhaltstyp                   | gesproche              | enes Wort          |                               | •                     |       | Θ     |   |    |
| •                            | gooproom               |                    |                               |                       |       | ~     |   |    |
|                              | dreidimen              | isionale Form      |                               | •                     |       | Θ     |   |    |
| Medientyp                    | ohne Hilfs             | mittel zu benutzen |                               | •                     |       | Θ     |   |    |
| Medientyp                    | Computer               | rmedien            |                               | •                     |       | Θ     |   |    |
| Datenträgertyp               | Gegensta               | ind                |                               | •                     |       | Θ     |   |    |
| Datenträgertyp               | Online-Re              | essource           |                               | •                     |       | Θ     |   |    |
|                              |                        |                    |                               |                       |       | ⊝€    |   |    |
|                              |                        |                    |                               |                       |       | 0     |   |    |
| cheinungsvermerk             |                        |                    |                               |                       |       |       |   |    |
| Vorlagenerge                 | Bavina Ca              | while              |                               |                       | _     | 0     |   |    |
| venagsname                   | Boxine Gi              |                    |                               |                       |       | U     |   |    |
| Erscheinungsort              | Düsseldo               | ut<br>             |                               |                       |       | Θ     |   |    |
| Erscheinungsdatt             | um 2023                |                    |                               | Erscheinungsjahr 2023 |       | Θ     |   |    |
|                              |                        |                    |                               |                       |       | Θ€    |   |    |
|                              |                        |                    |                               |                       |       |       |   |    |

Abb 34: Programm Bibliotheca - Änderungsdialog - Besonderheiten Tonies Teil 1

|              |                                                                                                    | f für alle 2023 (1069)                                                                                                    |                                                                                                    |                  |   |                    |
|--------------|----------------------------------------------------------------------------------------------------|----------------------------------------------------------------------------------------------------|----------------------------------------------------------------------------------------------------|------------------|---|--------------------|
|              | Copyright-Datum                                                                                                    | 2023                                                                                                    |                                                                                                    | Θ                | ^ | Speiche            |
|              |                                                                                                    |                                                                                                    |                                                                                                    | C                |   | Schließ            |
| Gesa<br>Reih | mttitelangaben<br>1e                                                                                                    |                                                                                                    |                                                                                                    |                  |   | Felder<br>hinzufüg |
|              | Haupttitel der Reihe                                                                                                    | Mascha und der                                                                                                    | Bär                                                                                                    | Θ                |   | Exempl             |
|              | Zählung innerhalb o<br>Reihe                                                                                                    |                                                                                                    | ۲<br>۲                                                                                                    | Θ                |   | Schlagw            |
|              |                                                                                                    |                                                                                                    |                                                                                                    | Θ€               |   | <                  |
|              |                                                                                                    |                                                                                                    |                                                                                                    | C                |   |                    |
| Sons         | tige Felder                                                                                                    |                                                                                                    |                                                                                                    | <br>-            |   | Vorlage            |
|              | Erscheinungsweise                                                                                                    | Einzelne Einheit                                                                                                    | ·                                                                                                    | Θ                |   | Als Vorla          |
|              | Sprache                                                                                                    | Deutsch                                                                                                    | •                                                                                                    | Θ                |   |                    |
|              | Bevorzugter Titel des                                                                                                    | Vinterschlaf für alle                                                                                                    |                                                                                                    | Θ                | ] | Metadat            |
|              | vverks                                                                                                    |                                                                                                    |                                                                                                    |                  |   |                    |
|              | Inhalts                                                                                                    | Vusik, geht angeln ode<br>our. Schluss mit Ruhe<br>hre witzigen Freunde,<br>eines Tages alles änd<br>angelegt! Goldgierige I<br>Vur Pocahontas und d | er kocht. Die quirlige Mascha besucht ihren neuen Freund so oft es geht und sorgt bei ihm für Chaos und Action<br>und Gemütlichkeit Abenteuerlustig streitt die Häuptlingstochter Pocahontas durch die Wälder. Immer dabei sind<br>der ewig hungrige Waschbär Meeko und der freche Kolibri Filt. Unbeschwert genießen sie ihre Freiheit, bis sich<br>lett. Die Trommeln rufen alle Mitglieder des Stammes der Powhatan zusammen: Ein Schiff hat in ihrer Bucht<br>Fremde aus dem fernen England betreten das Ufer - und damit treffen zum ersten Malzwei Welten aufeinander.<br>Jer tanfere. John Smith haben den Mut einzurgreifen Doch können sie einen Kamof verbindern? | Ū                |   |                    |
|              |                                                                                                    |                                                                                                    |                                                                                                    |                  |   |                    |
| Link         |                                                                                                    |                                                                                                    |                                                                                                    | 0                |   |                    |
| Link         | URL                                                                                                    | https://cover.ekz                                                                                                    | . de/004251192132154.jpg                                                                                                    | Θ                |   |                    |
| Link         | URL<br>Beschreibung                                                                                                    | https://cover.ekz                                                                                                    | . de/004251192132154.jpg                                                                                                    | Θ                |   |                    |
| Link         | URL<br>Beschreibung<br>Typ                                                                                                    | https://cover.ekz                                                                                                    | . de/004251192132154.jpg                                                                                                    | ⊖<br>⊖<br>⊝      |   |                    |
| Link         | URL<br>Beschreibung<br>Typ<br>Anbieter                                                                                                    | https://cover.ekz                                                                                                    | : de/004251192132154.jpg                                                                                                    | 0<br>0<br>0      |   |                    |
| Link         | URL<br>Beschreibung<br>Typ<br>Anbieter                                                                                                    | https://cover.ekz                                                                                                    | .de/004251192132154.jpg                                                                                                    | 0<br>0<br>0<br>0 |   |                    |
| Link         | URL<br>Beschreibung<br>Typ<br>Anbieter                                                                                                    | https://cover.ekz                                                                                                    | : de/004251192132154.jpg                                                                                                    |                  |   |                    |
| Link         | URL<br>Beschreibung<br>Typ<br>Anbieter<br>altungsfelder<br>Mediengruppe                                                                        | https://cover.ekz                                                                                                    | : de/004251192132154.jpg                                                                                                    |                  |   |                    |
| Link         | URL<br>Beschreibung<br>Typ<br>Anbieter<br>altungsfelder<br>Mediengruppe<br>Medienkennzeichen                                                   | https://cover.ekz                                                                                                    | : de/004251192132154.jpg                                                                                                    |                  |   |                    |
| Verw         | URL<br>Beschreibung<br>Typ<br>Anbieter<br>attungsfelder<br>Mediengruppe<br>Medienkennzeichen<br>Systematik                                     | https://cover.ekz<br>E-Ressource<br>ekz<br>'onie<br>'ON                                                                                              | : de/004251192132154.jpg                                                                                                    |                  |   |                    |
| Verw         | URL<br>Beschreibung<br>Typ<br>Anbieter<br>altungsfelder<br>Mediengruppe<br>Medienkennzeichen<br>Systematik<br>Status der Titelaufnahme         | ingearbeitet                                                                                                    | : de/004251192132154.jpg                                                                                                    |                  |   |                    |
| Verw         | URL<br>Beschreibung<br>Typ<br>Anbieter<br>Anbieter<br>Mediengruppe<br>Medienkennzeichen<br>Systematik<br>Status der Titelaufnahme<br>Medienart | https://cover.ekz         E-Ressource         ekz         'onie         'ON         'all/TONIJab 4         Eingearbeitet         Ionographie         | : de/004251192132154.jpg                                                                                                    |                  |   |                    |

Abb 34: Programm Bibliotheca - Änderungsdialog - Besonderheiten Tonies Teil 2

# 4. Etikettenerstellung (Rückenschilder / Reihenbeschriftung)

| ዘ ም. ቤ ት                                                                         |                                                                                                    | D                                                                                                    | okument1 - Word                                                                |                                                                                                    | -                                       | Tabellentools  | Anmelden            | <b>厨</b> − <b>□</b> /× |
|----------------------------------------------------------------------------------|----------------------------------------------------------------------------------------------------|----------------------------------------------------------------------------------------------------|--------------------------------------------------------------------------------|----------------------------------------------------------------------------------------------------|-----------------------------------------|----------------|---------------------|------------------------|
| Datei Start Einf                                                                 | ügen Entwurf Layou                                                                                                    | ut Referenzen Se                                                                                                    | endungen Überprüfe                                                             | en Ansicht Entw                                                                                                    | icklertools Hilfe                       | Entwurf Layout | 🖓 Was möchten Sie 1 | tun? 🤱 Freigeben       |
| L + 1 + 1 + 1 +<br>-<br>-<br>-<br>-<br>-<br>-<br>-<br>-<br>-<br>-<br>-<br>-<br>- | Webb                                                                                                    | Kvens                                                                                                    | Kutsc                                                                          | Ebber                                                                                                    | Fölck                                   | Willi          | Hamm                | <u>Rudol</u>           |
| Leon                                                                             | Borro-Rückenschilder<br>Rückenschild<br>Katalogisatda<br>Ausgewählte Importdatei i<br>pox (Bücherei)Medienbesd<br>Auswahl Etikettfarbe (Medi<br>orange | er aus<br>ateien füllen<br>(.csv-Datei unterhalb Dropi<br>haffung (Medienzugänge (57<br>bienart)<br>Starten mit:<br>Jeele Spa<br>V 1 V 7 | Sox/βücherel/medienzugae<br>25372/þ-20240530-575372<br>lte<br>2 ▼ Etiketten fr | BLE BÜCHER<br>B. Joseph Geverback-Sad<br>nge):<br>.cv<br>Gebe Etkette<br>Ø Rote Etkette<br>Ø Orange Etkett<br>Weisse Etkett | El<br>ken<br>n 0<br>7<br>uen 15<br>en 0 | <u>Rober</u>   |                     |                        |

Die Erstellung der Etiketten erfolgt in MS\*Word. Bei Bedarf wird die Erfassung durch kleine Makros unterstützt. Fast immer sind hierbei jedoch manuelle Korrekturen erforderlich:

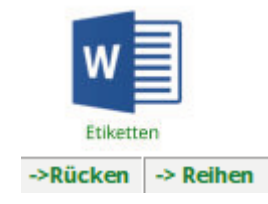

Abb 35: Programm MS\*Word - Etikettenvorlage "Buchrücken" per Macro füllen

| <u> </u>      |                              |                                  |                             |                        |                           | Tabellentools   | Anmelden 🖬             |                               |  |
|---------------|------------------------------|----------------------------------|-----------------------------|------------------------|---------------------------|-----------------|------------------------|-------------------------------|--|
| Start         | Einfügen Entwurf             | Layout Referenzen                | Sendungen Üb                | erprüfen Ansicht       | Entwicklertools Hilfe E   | ntwurf Layout   | Q Was möchten Sie tun? | P₄ Frei                       |  |
| × III         | 1 · · · 2 · · ·              | Ⅲ3 • 1 • 4 • 1 • 5 •             | I • <b>≣</b> 5 • I • 7      | · · · 8 · · · · II     | D + i + 10 + i + 11 + i - | ■Z · · · 13 · · | + 14 + i ∠∭5 + i +     | 16 · · · 17 ·                 |  |
|               |                              |                                  |                             |                        |                           |                 |                        |                               |  |
| Reihenetikett | en                           |                                  |                             | ×                      |                           |                 |                        |                               |  |
| Reihe         | nbeschriftun                 | a aus                            |                             |                        |                           |                 |                        |                               |  |
| Katalo        | ogisatdateier                | füllen                           | DIE BU<br>St. Joseph, Greve | ICHEREI<br>Horoich-Süd |                           |                 |                        |                               |  |
| Ausgewählt    | e Importdatei (.csv-Datei    | i unterhalb Dropbox\Bücherei\med | ienzugaenge):               | ai aucwählen           |                           |                 |                        |                               |  |
| C:\Users      | \info\Dropbox\Bücherei\M     | ledienbeschaffung \Medienzugänge | ≥\575372\þ-20 u             | nd einlesen            |                           |                 |                        |                               |  |
| ,             |                              |                                  |                             |                        |                           |                 |                        |                               |  |
|               | Starten mit:<br>Zeile Spalte |                                  |                             | _                      |                           |                 |                        |                               |  |
|               | 3 🗸 4                        | Etiketten füllen                 |                             |                        | Gereon-Rath-              | Zauberk         | icker Za               | auberkicker                   |  |
|               |                              |                                  |                             |                        | Romane<br>Rd 1            | Bd.             | 1                      | Bd. 3                         |  |
|               |                              |                                  |                             |                        | Commissario               | Das kle         | ine .                  |                               |  |
| Za            | auberkicker                  | Leserabe                         | Les                         | en nervt!              | Brunetti                  | Friesen         | cafe Che               | <u>Chestnut</u> Road<br>Bd. 1 |  |
|               | Bu. 2                        |                                  |                             | ва. т                  | Bd. 33                    | Bd.             | 4                      |                               |  |
| М             | ax Bischoff                  | Deutsch-dänisc                   | he Was ist                  | was · Meine            | Willkommen bei den        |                 |                        |                               |  |
| 101           | Bd. 4                        | Ermittlungen                     | 1100                        | Welt                   | Grauses                   |                 |                        |                               |  |
|               |                              | Bd 2                             |                             |                        | Bd 1                      |                 |                        |                               |  |

Abb 36: Programm MS\*Word - Etikettenvorlage "Reihen mit Bandnummer" per Macro füllen

### Behandlung Reihen und Reihenetiketten:

Im Reiter "Kalogisate bearbeiten" des Marc21-Editierenprogramms werden folgende Angaben zum Medientitel erfragt:

| Titel<br>Haupttitel * (j)                                        | Titelzusatz                  |         | Bevorzugter Titel |  |  |
|------------------------------------------------------------------|------------------------------|---------|-------------------|--|--|
| Tief im Schatten                                                 | Der zweite Fall für Hanna Al | lander  | Dalskuggan        |  |  |
| Gesamttitelangaben -> Reihe -> Haupttitel der Reihe ; Bandnummer | Zählung innerhalb Reihe      | Fußnote |                   |  |  |
| Ein Polarkreis-Krimi                                             | 2                            |         |                   |  |  |

Abb 37: Programm medienerfassung.exe - Angaben zu Reihen erfassen

In Abbildung 36 wird die Angabe "Haupttitel der Reihe ; Bandnummer" in das Etikettenfeld übernommen und dabei das ";" durch "Bd." ersetzt. Damit ist es wichtig, dass bei allen Medien der Reihe derselbe "Haupttitel der Reihe" eingesetzt wird. Da die einzelnen Verlage in den Katalogisaten in einigen Fällen unterschiedliche Haupttitel der Reihe verwenden (Beispiel: "Dark Elite" oder "Die Corvina Castle-Reihe") ist sicherzustellen, dass auch auf allen Etiketten zur Reihe der gleiche Reihentitel verwendet wird. Daher überprüfen wir bereits bei der Katalogisierung aufwändig die richtige Vorgehensweise mit Hilfe des Medienkatalogs (Auswertung zu Reihen):

| Home About Aktio                  | nen News Medien                    | Sortierung: - nad                    | ch Reihen v                                                                                                    |                        |  |
|-----------------------------------|------------------------------------|--------------------------------------|----------------------------------------------------------------------------------------------------|------------------------|--|
| Auswahlkriterien                  |                                    |                                      | Suchbegriffe (UND)                                                                                                    |                        |  |
| - Schöne Literatu                 | I <b>r</b> ~ Kategorie             |                                      | Sten, Viveca                                                                                                    | ISBN, Verfasser,       |  |
| Alle Stichworte                   | <ul> <li>✓ Interessensk</li> </ul> | reis / Schlagwort                    |                                                                                                    | Titel, Reihe,          |  |
| Suche ausführen                   | Suchbegriffe leeren                | Ausgewählt: 1 von 909 M              | edien zum Standort MID:                                                                                                    | Drucken Zum Merkzettel |  |
| Verfasser                         | Titel                              |                                      |                                                                                                    | <b>Details</b>         |  |
| Sten, Viveca                      | Ein Polarkreis-Krim                | i: Kalt und still                    |                                                                                                    | SL Sten 23-v           |  |
|                                   |                                    | Katalogisatinf                       | ormationen                                                                                                    |                        |  |
| Medium                            |                                    | Verlagsinformat                      | ion - Inhalt - Rezension                                                                                                    |                        |  |
| 01118599                          |                                    |                                      |                                                                                                    |                        |  |
| -> Sten, Viveca                   |                                    |                                      |                                                                                                    |                        |  |
| Kalt und still                    |                                    | ISBN/EAN: 9783                       | ISBN/EAN: 9783423263382                                                                                                    |                        |  |
| der erste Fall für Hanna Ahlander |                                    | Verlag: dtv - 2022 -                 | Verlag: dtv - 2022 - Deutsche Erstausgabe - 510 Seiten                                                                                                    |                        |  |
| Reihe -> Ein Polarkreis-Krimi     |                                    | In einer persönli<br>bald in die Suc | In einer persönlichen Krise zieht Hanna Ahlander nach Nordschweden und mischt sich<br>bald in die Suche nach der verschwundenen Abiturientin Amanda ein. 1. Fall für die |                        |  |
| Interessenskreis: Krimi           |                                    | Polizisten Hanna                     | und Kollege Daniel im beliebten S                                                                                                    | Skigebiet �re.         |  |

Die korrekte Behandlung der Reihenangaben und der Reihenetiketten ist recht aufwändig und fehleranfällig. Da die Etiketten mit eingebunden werden, sind nachträgliche Korrekturen möglichst zu vermeiden. Dabei kann der Online-Katalog wie in Abb. 38 beschrieben unterstützen:

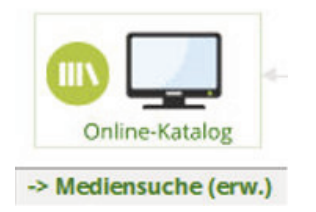

Abb 38: Medienkatalog - Bisherige Angaben zur Reihe vergleichen (Abfragedialog + Details)

# 5. Voreinstellung Verwaltungsfelder in BibliothecaNext\*

Mediengruppen werden für die Einstellung der Ausleihkonditionen und für die Zuordnung zu den Statistikgruppen benötigt, Medienkennzeichen für differenziertere statistische Auswertungen.

| Mediengruppen (Maske Verwaltung):<br>[Modul Einstellungen Registerpflege / Werte / Tabelle MedienGrp] |                         | Medienkennzeichen (Maske Verwaltung):                         |  |
|----------------------------------------------------------------------------------------------------|-------------------------|---------------------------------------------------------------|--|
|                                                                                                    |                         | [Modul Einstellungen / Registerpflege / Werte / Tabelle MEKZ] |  |
| Kürzel                                                                                                | Wert                    | Wert                                                          |  |
| CD                                                                                                    | CDs                     | CD-Ki (Kinder-CDs), CD-SL (Hörbücher), CD-M (Musik-CDs)       |  |
| KJ                                                                                                    | Kinder-/Jugendliteratur | Jug (Jugendbücher ab 13 J.)                                   |  |
| SAC                                                                                                   | Sachliteratur           | KK (Bilderbücher bis 5 J.)                                    |  |
| SL                                                                                                    | Schöne Literatur        | KE (Erstlesebücher 6 bis 8 J.)                                |  |
| TON                                                                                                   | Tonies                  | Ki (Kinderbücher 8 bis 12 J.)                                 |  |
| ZTS                                                                                                   | Zeitschriften           | KSach (Sachbücher bis 12 J.)                                  |  |
|                                                                                                    |                         | SAC (Sachliteratur)                                           |  |
|                                                                                                    |                         | SL (Schöne Literatur)                                         |  |
|                                                                                                    |                         | TON (Tonies)                                                  |  |
|                                                                                                    |                         | ZTS (Zeitschriften)                                           |  |
|                                                                                                    |                         |                                                               |  |

### Ausleihhinweis (Maske Verwaltung)

[Einstellungen / Registerpflege / Werte / Tabelle Ausleihhinweis]

#### Wert

Achtung! 2 CDs! Achtung! 2 DVDs! Achtung! 3 CDs! Beilage fehlt! Mit Beilage! Mit CD! Mit CD-ROM! (Hinweis: Muss in Bibliotheca-Mask

(Hinweis: Muss in Bibliotheca-Maske erfasst werden, da "sonstiges Verwaltungsfeld")

Die Änderungen werden erst aktiv, wenn das Hauptmodul neu gestartet wird.

\*Quelle: Katalogisierung mit BIBLIOTHECA, Dr. Oliver Griess - OCLC sowie Praxishandbuch Bücherei - entdecken, verstehen, mitmachen" des Borromäusverein e.V.

### Abschließende Hinweise:

Die o. a. Hinweise zur Katalogisierung sind als Ergänzung zu den entsprechenden Schulungen bei der Fachstelle und nur für unsere spezielle Bücherei vorgesehen. Das Kapitel 1c setzt eine zusätzliche Software voraus, die zur Vereinfachung der Erstellung eines Eingangsbuchs, einer sog. Kartenauswertung (früher: Pappkarten) und der Aufsplittung der Katalogisate nach Mediengruppen bei uns genutzt wird. Auf diesen Schritt kann durch die Nutzung von marktüblicher Software, z. Bsp. das sehr leistungsfähige und stabile Programm "MarcEdit 7" von Terry Reese, verzichtet werden. Aber ohne eine vorherige Überprüfung des heruntergeladenen Katalogisat (nur mit IT-Werkzeugen lesbar) durch ein vergleichbares Programm sollte man nach unserer Einschätzung Katalogisate nicht direkt ins Praxissystem einspielen.

Die sorgfältige und vollständige Ergänzung der Katalogisatdaten ist insbesondere bei der Nutzung eines Onlinekatalogs (bei uns vor allem für die Verwaltung der Medien eingesetzt) sehr wichtig, weil diese Informationen und alle Schlüsselbegriffe für Auswertungen und die Bereitstellung im Internet korrekt und vollständig erfasst sein müssen.

Alle drei oben aufgeführten Wege ("RDA-Datenübernahme über ISBN", "Katalogisatdateien-Import Verlage" und die "Programmgestützte Katalogisatdateien-Ergänzung mit Datenimport") führen sicher zum Ziel. Wir nutzen die dritte Variante, da die Katalogisierung dort auch im Homeoffice durchgeführt werden kann und automatisch Auswertungen erstellt werden, die für uns wichtig sind (Beispiel Eingangsbuch, Kartenauswertung, …). Ausserdem erfassen wir mehr Daten als für die Ausleihe erforderlich, da aus dem Bibliotheca-Datenbestand die Homepageauswertungen generiet werden.

Alle Bearbeitungsschritte unserer Katalogisierung basieren inhaltlich auf den Schulungen der Fachstelle beim Erzbistum und dem "Praxishandbuch Bücherei - entdecken, verstehen, mitmachen" des Borromäusverein e.V., Wittelsbacherring 9, 53115 Bonn https://www.buecherei-praxishandbuch.de/.